# Workshop - MSC Nastran Topometry Optimization with Symmetry Constraints

AN MSC NASTRAN SOL 200 TUTORIAL

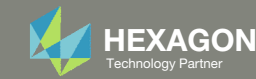

# **Before Starting**

This example requires MSC Nastran 2024.1 or newer.

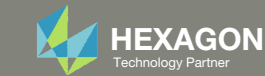

# Goal: Use Nastran SOL 200 Optimization

### **Before Optimization**

- Mass: .8166 kg
- Uniform thickness

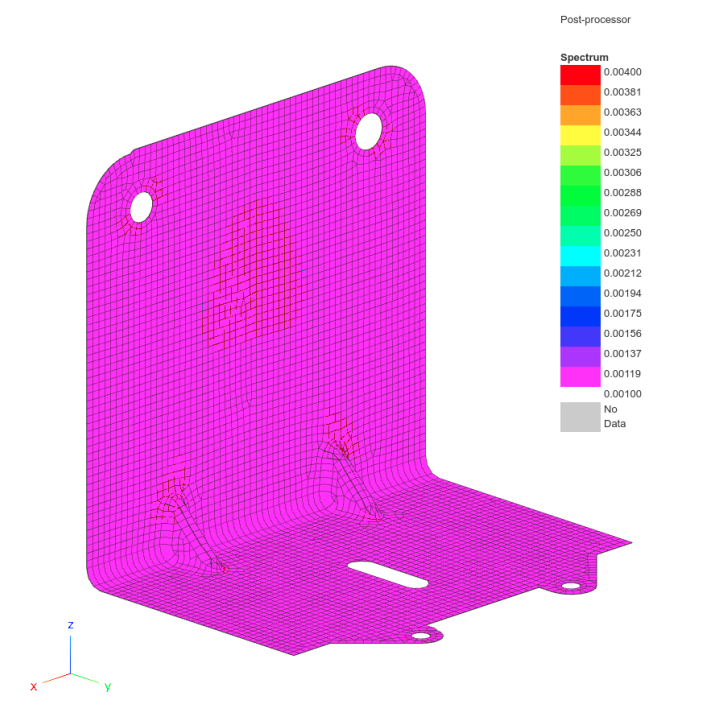

### After Optimization

- Mass: .3266 kg
- Vary the thickness of each element

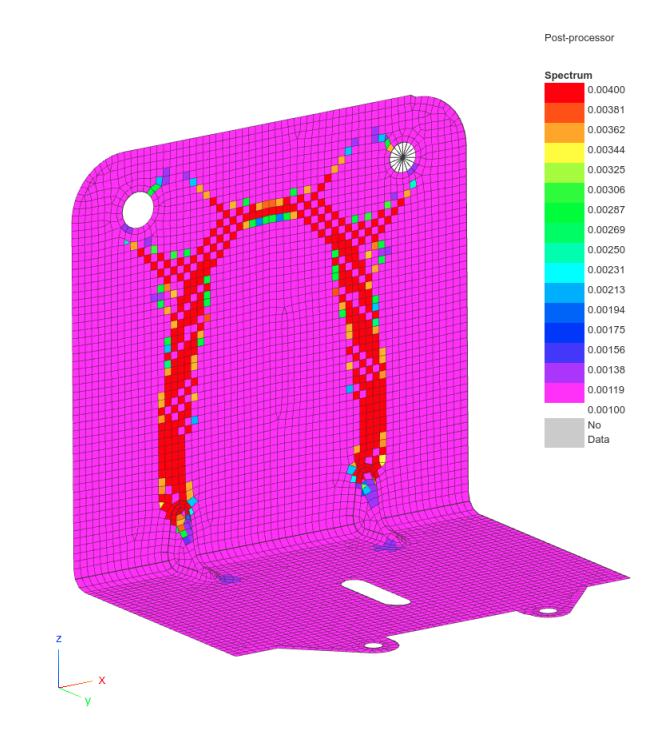

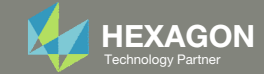

## Details of the structural model

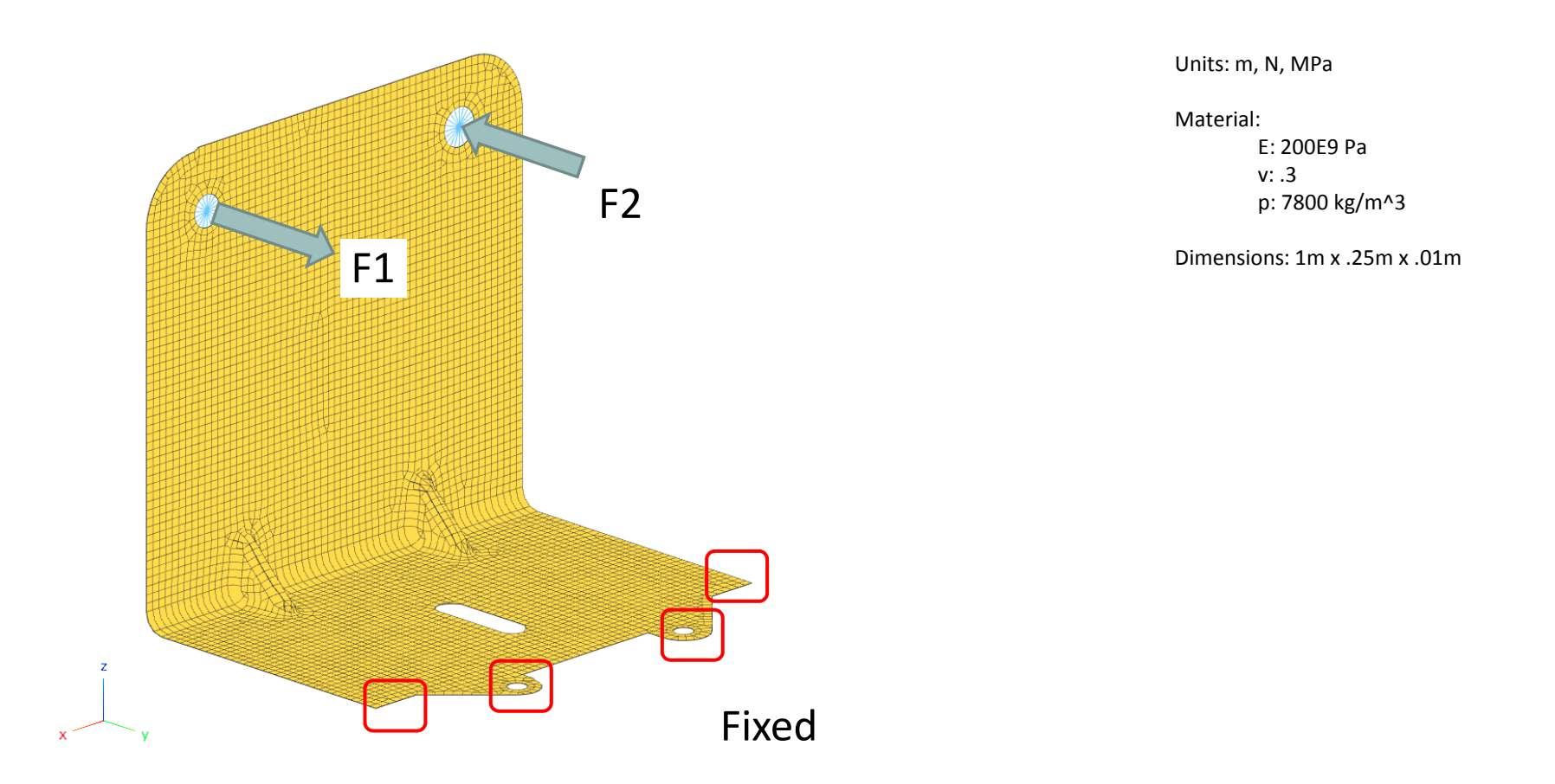

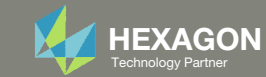

## **Optimization Problem Statement**

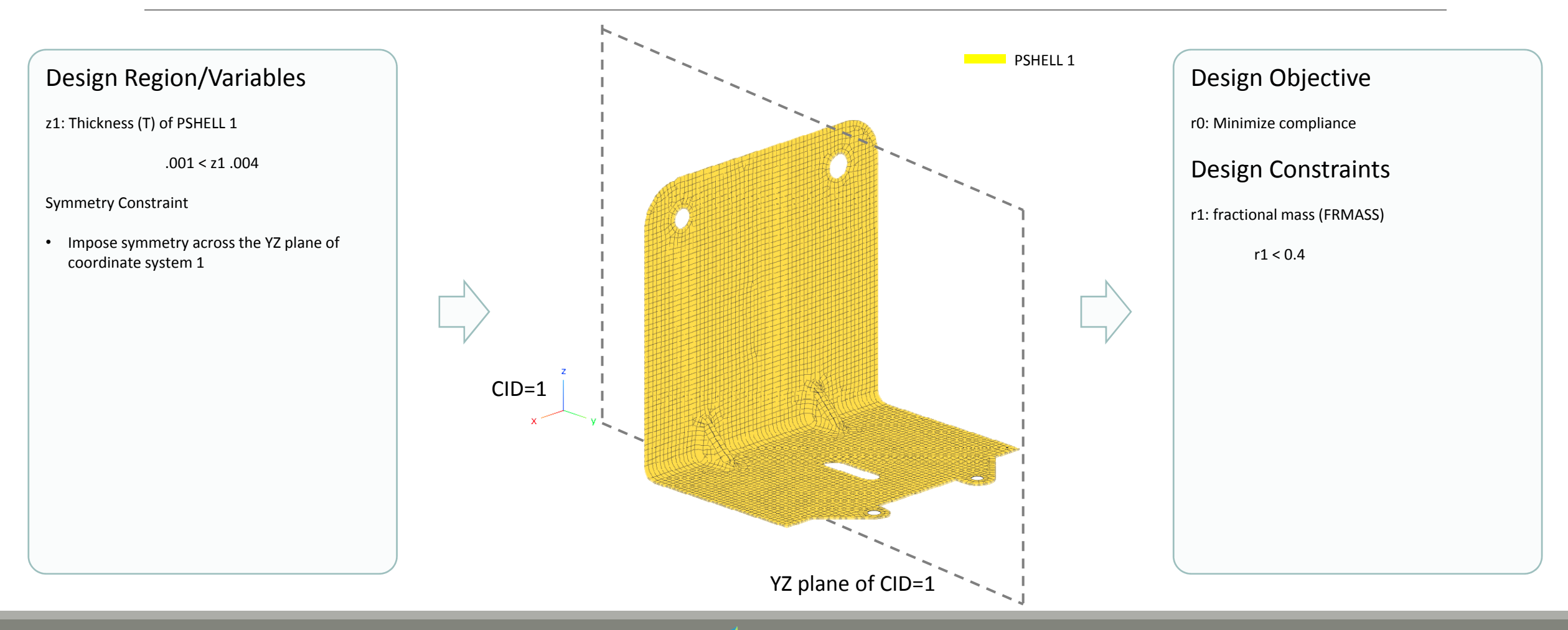

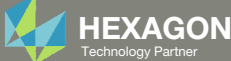

# Comparison of Topometry Optimization With and Without Symmetry

Post-processor

0.0038

0.0036

0.0034

0.00325

0.00306

0.00288

0.00269

0.00250

0.00231

0.00213

0.00194

0.00175

0.00156

0.00138

0.00119

### NO SYMMETRY

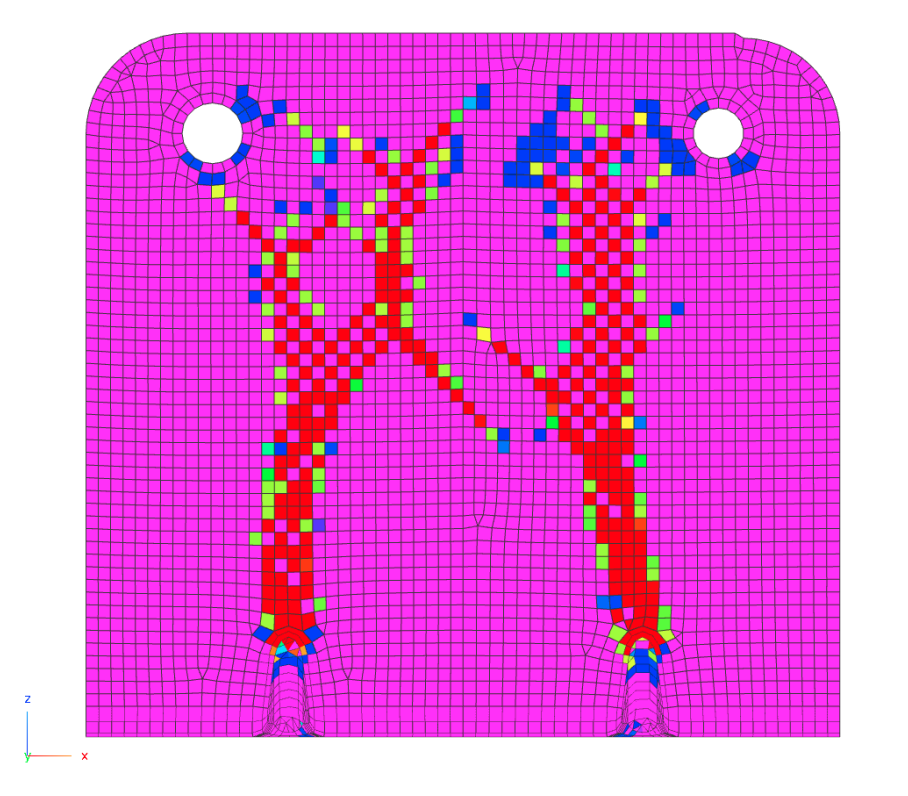

### SYMMETRY

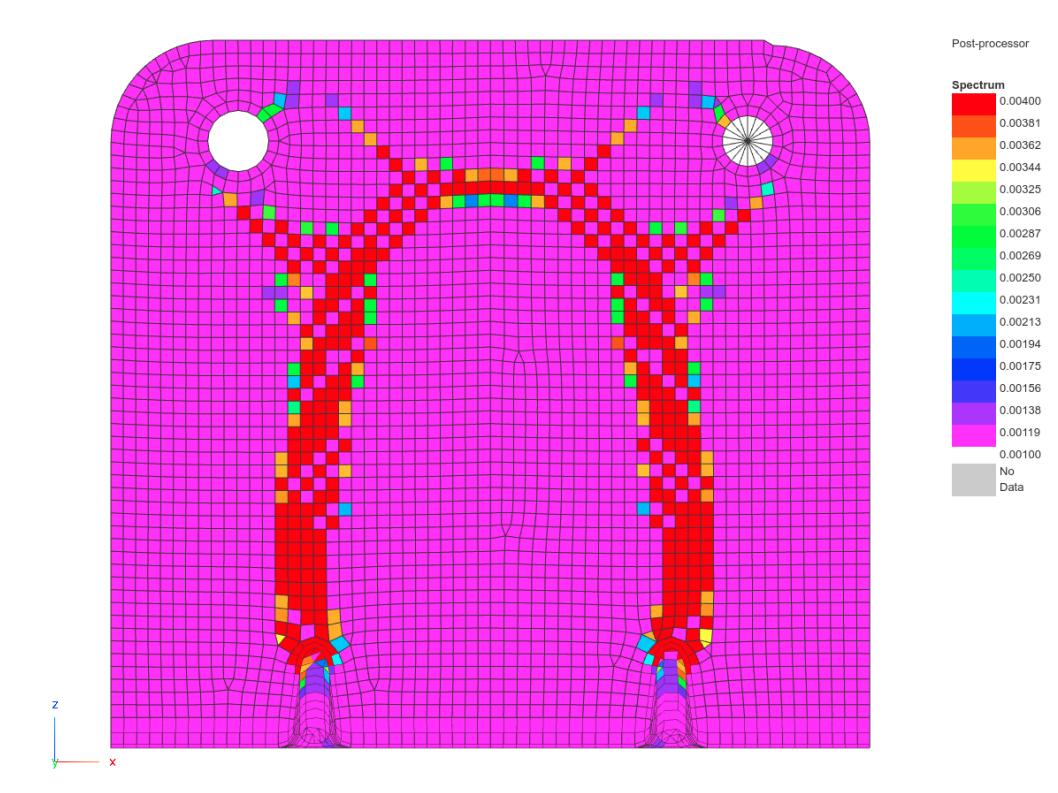

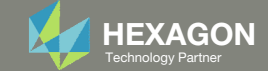

### Contact me

- Nastran SOL 200 training
- Nastran SOL 200 questions
- Structural or mechanical optimization questions
- Access to the SOL 200 Web App

christian@ the-engineering-lab.com

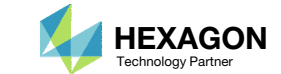

# Tutorial

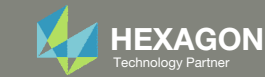

# **Tutorial Overview**

- 1. Start with a .bdf or .dat file
- 2. Use the SOL 200 Web App to:
  - Convert the .bdf file to SOL 200
    - Design Regions/Variables
    - Design Objective
    - Design Constraints
  - Perform optimization with Nastran SOL 200
- 3. Review optimization results
  - .f06
  - Topometry Optimization and Structural Results

### **Special Topics Covered**

**Topometry Optimization with Symmetry Constraints** – Topometry optimization may lead to unsymmetric results. This tutorials discusses the use of mirror symmetry constraints to obtain symmetric results.

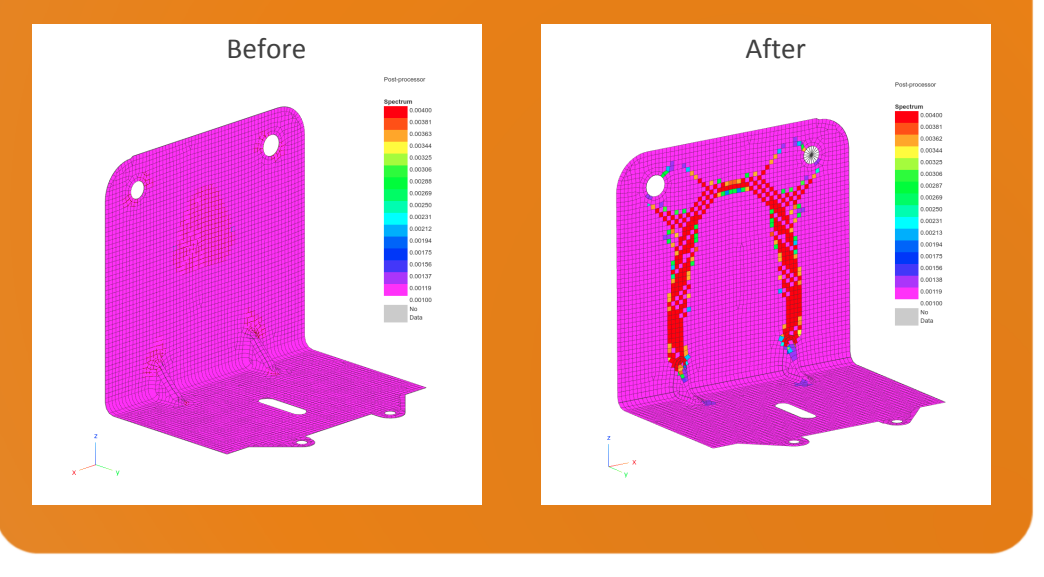

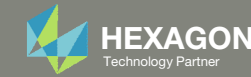

# SOL 200 Web App Capabilities

### Compatibility

- Google Chrome, Mozilla Firefox or Microsoft Edge
- Windows and Red Hat Linux

• Installable on a company laptop, workstation or server. All data remains within your company.

The Post-processor Web App and HDF5 Explorer are free to MSC Nastran users.

### Benefits

entries.

- REAL TIME error detection. 200+
- error validations.
- REALT TIME creation of bulk data •
- Web browser accessible
- Free Post-processor web apps
  - +80 tutorials

### Web Apps

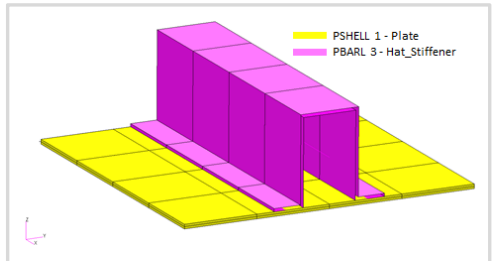

Web Apps for MSC Nastran SOL 200 Pre/post for MSC Nastran SOL 200. Support for size, topology, topometry, topography, multi-model optimization.

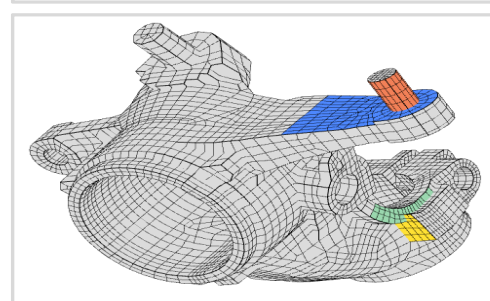

**Shape Optimization Web App** Use a web application to configure and perform shape optimization.

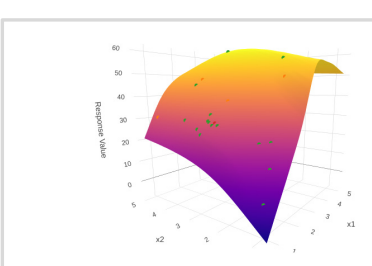

Machine Learning Web App Bayesian Optimization for nonlinear response optimization (SOL 400)

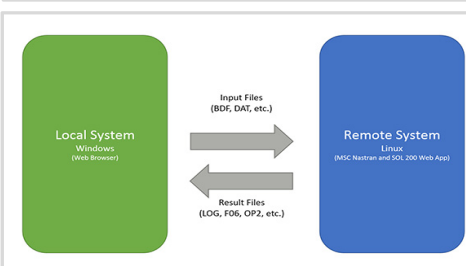

Remote Execution Web App Run MSC Nastran jobs on remote Linux or Windows systems available on the local network

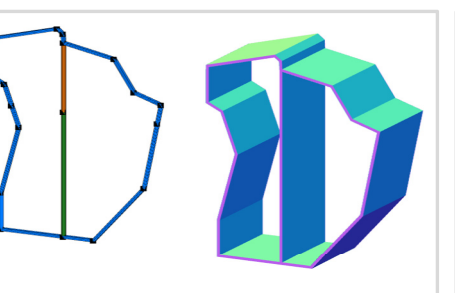

**PBMSECT Web App** Generate PBMSECT and PBRSECT entries graphically

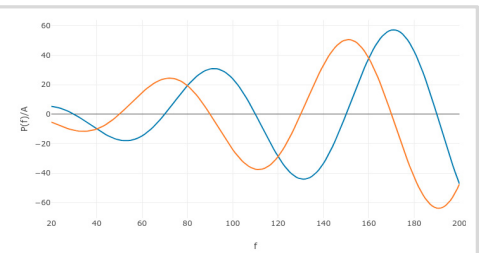

**Dynamic Loads Web App** Generate RLOAD1, RLOAD2 and DLOAD entries graphically

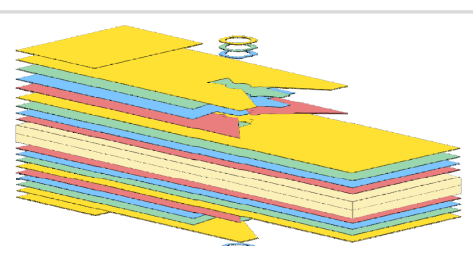

Ply Shape Optimization Web App Optimize composite ply drop-off locations, and generate new PCOMPG entries

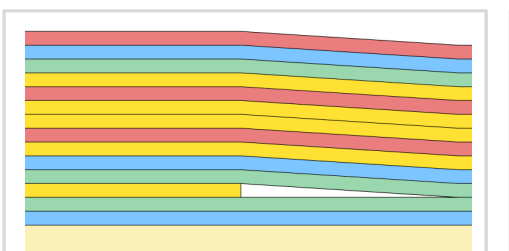

**Stacking Sequence Web App** Optimize the stacking sequence of composite laminate plies

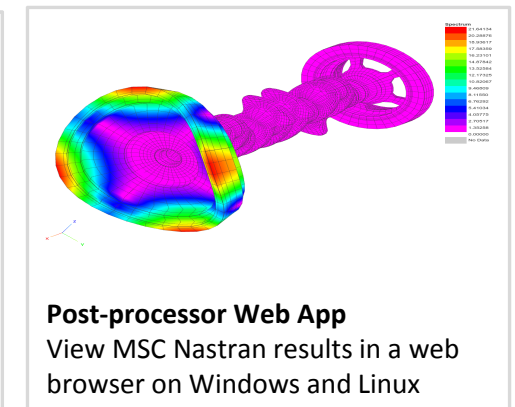

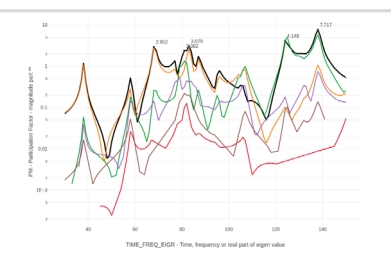

HDF5 Explorer Web App Create graphs (XY plots) using data from the H5 file

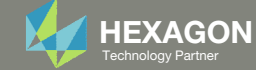

### Before Starting

 Ensure the Downloads directory is empty in order to prevent confusion with other files

- Throughout this workshop, you will be working with multiple file types and directories such as:
  - .bdf/.dat
  - nastran\_working\_directory
  - .f06, .log, .pch, .h5, etc.
- To minimize confusion with files and folders, it is encouraged to start with a clean directory.

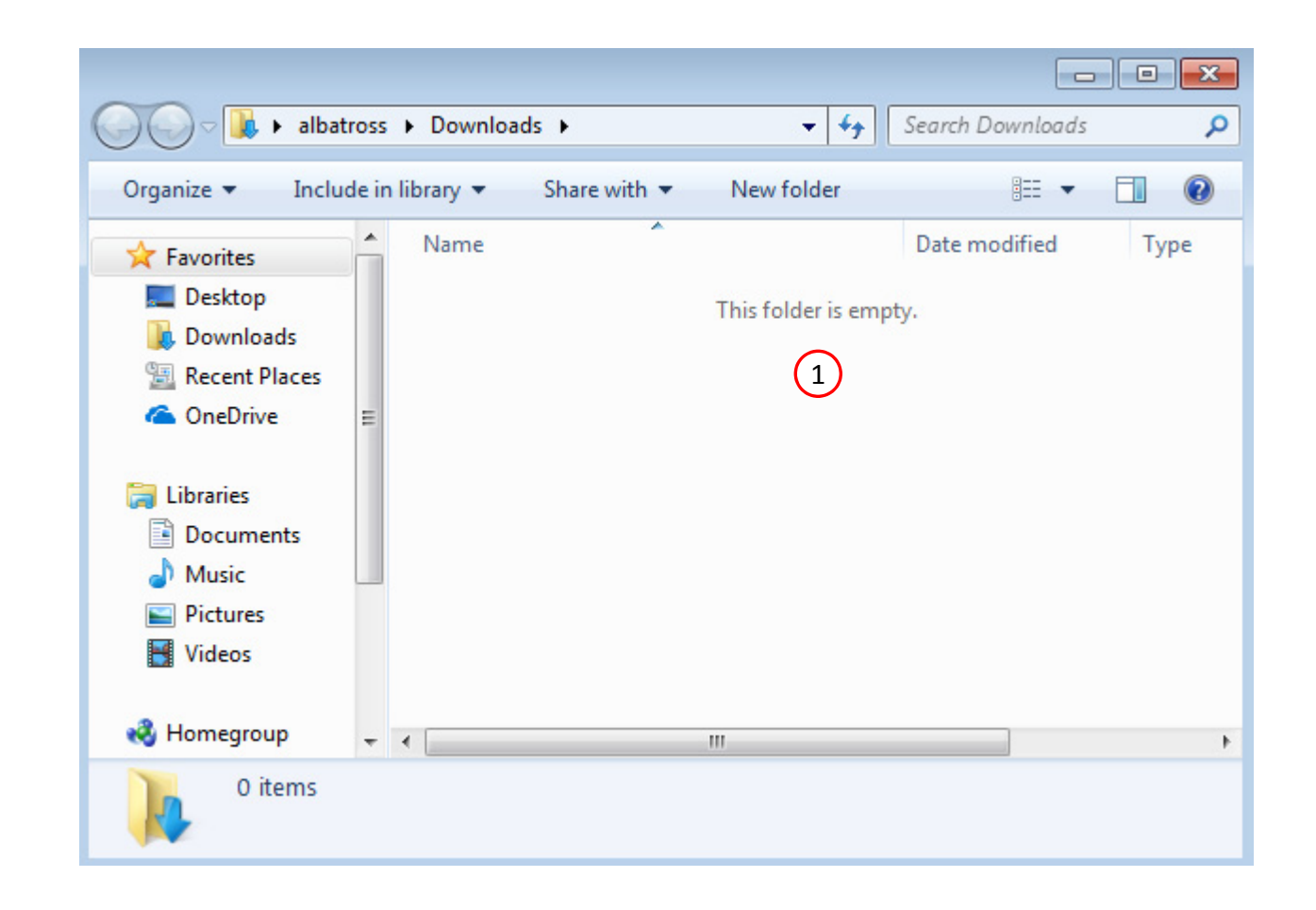

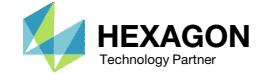

The Engineering Lab

### Go to the User's Guide

1. Click on the indicated link

• The necessary BDF files for this tutorial are available in the Tutorials section of the User's Guide.

### Select a web app to begin Before After Optimization for SOL 200 Multi Model Optimization Machine Learning | Parameter HDF5 Explorer Viewer Study Tutorials and User's Guide (1)Full list of web apps

SOL 200 Web App

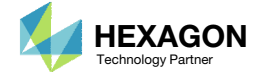

### Obtain Starting Files

- 1. Find the indicated example
- 2. Click Link
- 3. The starting file has been downloaded

• When starting the procedure, all the necessary BDF files must be collected together.

# 1 MSC Nastran Topometry Optimization with Symmetry Constraints This tutorial details the configuration of symmetry constraints in a topometry optimization.

Starting BDF Files: Link 2 Solution BDF Files: Link

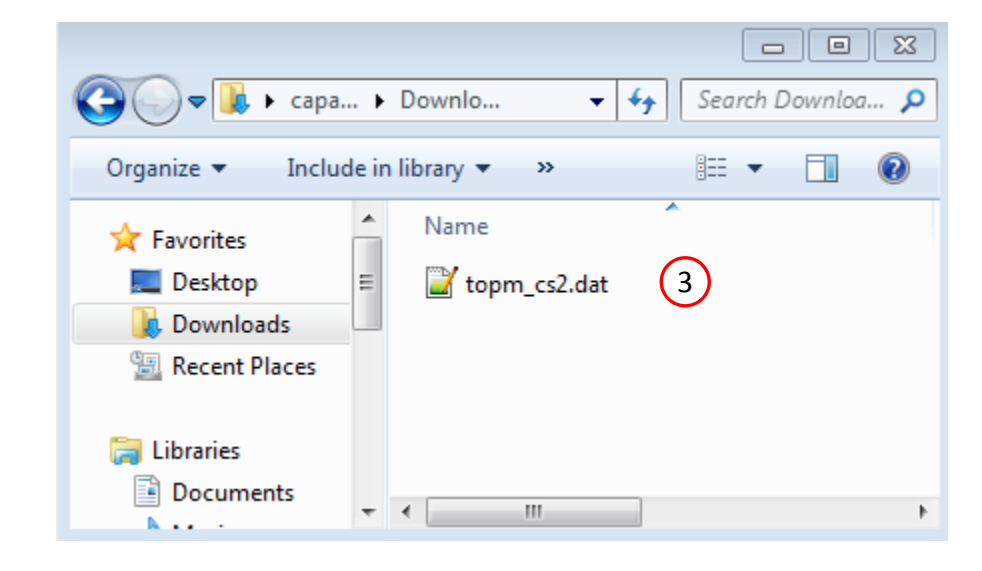

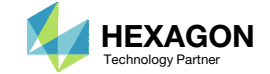

### Open the Correct Page

Click on the indicated link

- MSC Nastran can perform many optimization types. The SOL 200 Web App includes dedicated web apps for the following:
  - Optimization for SOL 200 (Size, Topology, Topometry, Topography, Local Optimization, Sensitivity Analysis and Global **Optimization**)
  - Multi Model Optimization
  - Machine Learning
- The web app also features the HDF5 Explorer, a web application to extract results from the H5 file type.

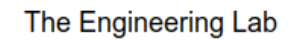

### SOL 200 Web App

#### Select a web app to begin

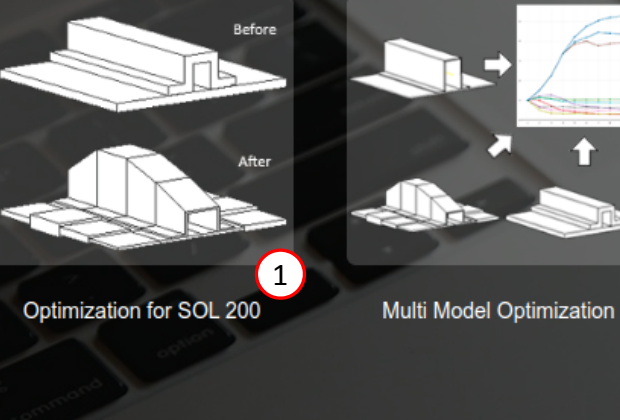

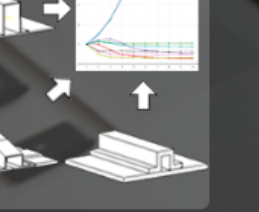

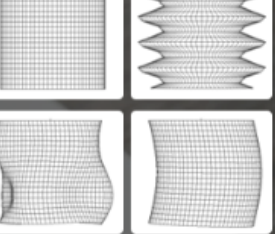

Machine Learning | Parameter Study

Tutorials and User's Guide

Full list of web apps

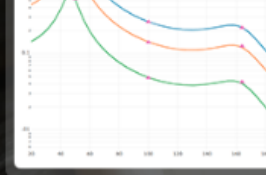

HDF5 Explorer

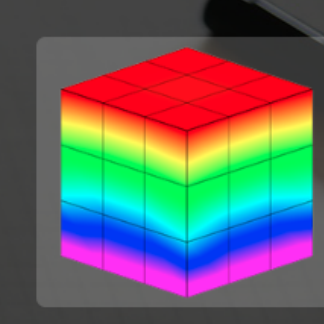

Viewer

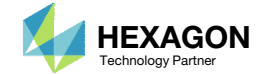

### Upload BDF Files

- Click 1. Select Files and select topometry\_cantilever\_plate.bdf
- 2. Click Upload Files

#### The process starts by uploading all the necessary BDF files. The BDF files can be files of your own or files found in the Tutorials section of the User's Guide.

### Step 1 - Upload .BDF Files

| 1. Select files   | topm_cs2.dat |                  |  |
|-------------------|--------------|------------------|--|
|                   |              | Inspecting: 100% |  |
| 2 2. Upload files |              | Uploading: 100 % |  |
| List of Selecte   | d Files      |                  |  |

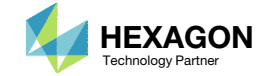

### Create Design Region

- 1. Click Topometry
- Click on the plus (+) icon to set the thickness (T) of PSHELL 1 as a Design Region
- 3. The new Design Region is added to the table
- Suppose the goal is to vary the thickness. In traditional Size optimization, the thickness can be a set a single design variable. With Topometry optimization, when the design region is set, each element in the region is given its own independent thickness design variable.
- If PSHELL 1 has 500 elements associated and is configured as a design region, then there will be 500 design variables created.
- Each step has hidden functionality for advanced users. The visibility is controlled by clicking +Options.
- If the property entry, e.g. PSHELL, was given a name in Patran, e.g. Car Door, the name can be shown by marking the checkbox titled Entry Name.

| SOL 200 | Web App - 0 | Optimizatio | n              | Upload  | Variables | Objective | Constraints | Subcases | Exporter | Results |
|---------|-------------|-------------|----------------|---------|-----------|-----------|-------------|----------|----------|---------|
| Size    | Topology    | Topometry   | $\overline{1}$ | ography |           |           |             |          |          |         |

### Step 1 - Select design properties

#### + Options

| Create DVXREL1 | Property \$ | Property Description $\Leftrightarrow$ | Entry 🌲 | Entry ID 🌲 | Current Value ≑ |
|----------------|-------------|----------------------------------------|---------|------------|-----------------|
|                | Search      | Search                                 | Search  | Search     | Search          |
| +              | E           | Young's modulus                        | MAT1    | 1          | 2.+11           |
| +              | NU          | Poisson's ratio                        | MAT1    | 1          | .3              |
| +              | RHO         | Mass density                           | MAT1    | 1          | 7800.           |
| 2 🛨            | Т           | Thickness                              | PSHELL  | 1          | .003            |

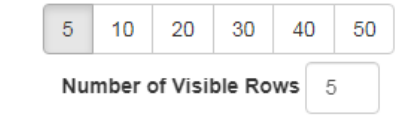

### Step 2 - Adjust design variables

★ Delete Visible Rows

#### + Options

|   | Label \$ | Status \$ | Property \$ | Property Description $\ddagger$ | Entry ≑ | Entry ID 💠 | Initial Value | Lower Bound | Upper Bound | Allowed Discrete Values          |
|---|----------|-----------|-------------|---------------------------------|---------|------------|---------------|-------------|-------------|----------------------------------|
|   | Search   | Search    | Search      | Search                          | Search  | Search     | Search        | Search      | Search      | Search                           |
| × | x1       | 0         | т           | Thickness 3                     | PSHELL  | 1          | .003          | .001        | Upper       | Examples: -2.0, 1.0, THRU, 10.0, |

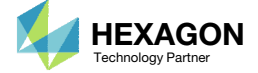

### Step 2 - Adjust TOMVAR Entries

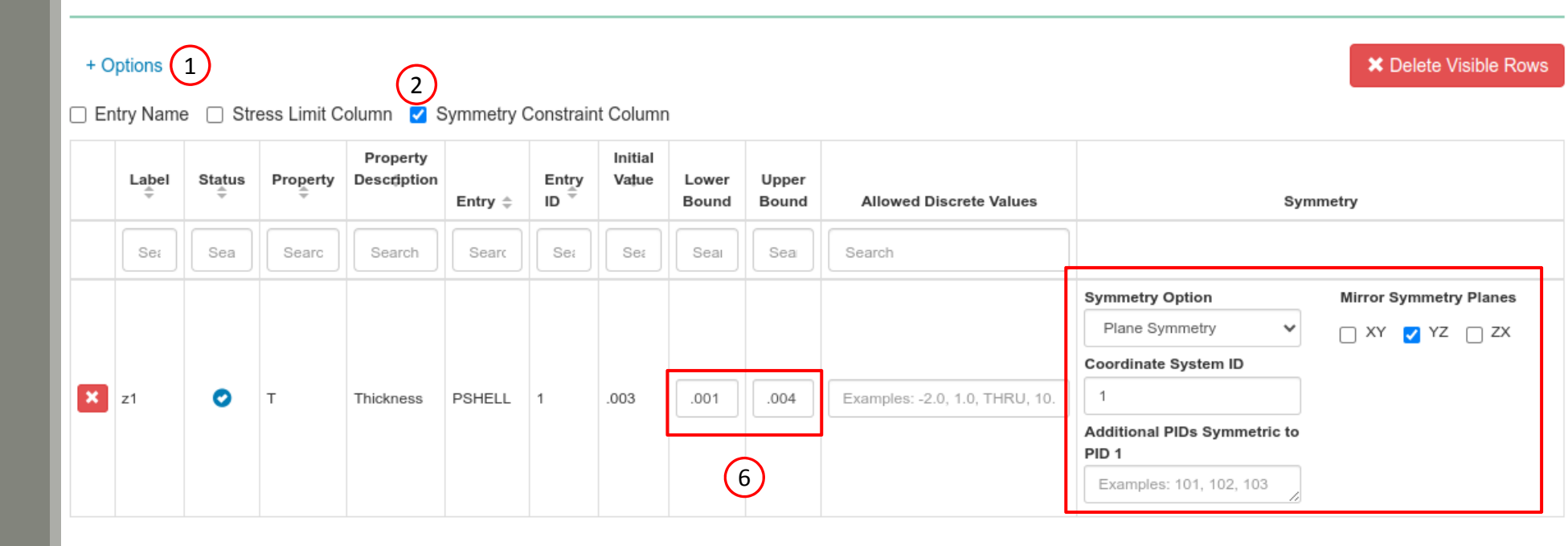

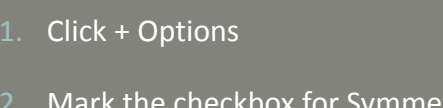

Create Design

Region

- 2. Mark the checkbox for Symmetry Constraint Column
- 3. Set Symmetry Option to Plane Symmetry
- 4. Set Coordinate System ID to 1
- 5. Set Mirror Symmetry Planes to YZ
- The defined symmetry constraints impose a requirement that the Topometry optimization solution is symmetric across the YZ plane for coordinate system 1

| Symmetry Option                       | Mirror Symmetry Planes |
|---------------------------------------|------------------------|
| Plane Symmetry 3                      | 🗆 XY 🔽 YZ 🗌 ZX         |
| Coordinate System ID                  | (5)                    |
| 1 (4)                                 | $\smile$               |
| Additional PIDs Symmetric to<br>PID 1 |                        |
| Examples: 101, 102, 103               |                        |

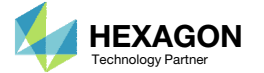

### Create Design Objective

- 1. Click on Objective
- 2. Type 'comp' in the search box
- 3. Select the plus(+) icon for Compliance
- 4. The objective with label r0 is created. The objective is to minimize (MIN)
- Compliance is equal to twice the total strain energy. By minimizing the compliance/strain energy, the stiffness of the model is being maximized. See the appendix for additional details regarding compliance.

| 0          |                                                                                                    |                             |
|------------|----------------------------------------------------------------------------------------------------|-----------------------------|
| Step       | 1 - Select an objective                                                                                  |                             |
| Select an  | n analysis type                                                                                          |                             |
| SOL 101    | 1 - Statics                                                                                              |                             |
| Select a r | response                                                                                                 |                             |
|            |                                                                                                    |                             |
|            | Response Description $\Rightarrow$                                                                       | Response Type 💠             |
|            | Response Description \$                                                                                  | Response Type $\Rightarrow$ |
|            | Response Description \$         Search         Compliance (Product of displacement and the applied load) | Response Type \$            |

### Step 2 - Adjust objective

#### + Options

|   | Label | Status | Response<br>Type | Maximize<br>or Minimize | Property Type | ΑΤΤΑ | ATTB | ATTI |
|---|-------|--------|------------------|-------------------------|---------------|------|------|------|
| × | rO    | 0      | сомр (4          | MIN ~                   |               |      |      |      |

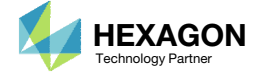

### Create Design Constraints

- L. Click Constraints
- . Type 'frmass' in the search box
- 3. Select the plus(+) icon for Fractional Mass
- 4. Configure the following for r1
  - Upper Allowed Limit: .4
    - (Retain 40% of the material / 60% mass reduction)
- The fractional mass constraint r1 is set for a target of .4. The optimizer will vary the design variables, normalized material densities, to produce a design that is less than or equal to 40% of the original mass.

| L 200 Web         | App - Optimization   | Upload | Variables     | Objective | Constraints | Subcases | Exporter | Results         |   |
|-------------------|----------------------|--------|---------------|-----------|-------------|----------|----------|-----------------|---|
| Constraints       | Equation Constraints |        |               |           | (1)         |          |          |                 |   |
| Step <sup>-</sup> | 1 - Select const     | raints |               |           |             |          |          |                 |   |
| Select an         | analysis type        |        |               |           |             |          |          |                 |   |
| SOL 101           | - Statics            |        |               |           |             |          |          |                 | * |
| Select a r        | esponse              |        |               |           |             |          |          |                 |   |
|                   |                      | Res    | oonse Descrij | otion \$  |             |          |          | Response Type 💠 |   |
|                   | Search               |        |               |           |             | frm      | ass 2    |                 |   |
| 3                 | Fractional Mass      |        |               |           |             | FRM      | ASS      |                 |   |

### 5 10 20 30 40 50

### Step 2 - Adjust constraints

#### + Options

|   | Label | Status | Response<br>Type <sup>⊕</sup> | Property Type $\hat{\varphi}$ | ATTA 🗢 | ATTB 💠 | ATTI ≑                     | Lower<br>Allowed<br>Limit | Upper<br>Allowed<br>Limit |
|---|-------|--------|-------------------------------|-------------------------------|--------|--------|----------------------------|---------------------------|---------------------------|
|   | St    | Sear   | Search                        | Search                        | Search | Search | Search                     | Search                    | Search                    |
| × | r1    | 0      | FRMASS                        | ~                             |        |        | Blank or Property ID (PID) | Lower 4                   | .4                        |

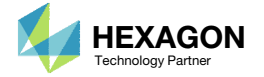

### Configure Optimization Settings

- 1. Click Settings
- 2. Set DESMAX to 40
- 3. Set P2 to 12 Print constraints and responses
- The P2 setting controls the output of the following information to the F06 file: objective, constraints, responses, properties and design variables.
- This is a topometry optimization and will generate a large amount of property and design variable data in the F06 file. To make the F06 file size manageable, the design variable information is omitted by using the P2=12 option. When the results are viewed, note that the objective and constraint information is plotted, but the design variable history is not plotted due to the P2=12 option.
- If this is a combined size and topometry optimization, P2 should be set to 15. If this is a pure size optimization, P2 should be set to 15.

SOL 200 Web App - Optimization Upload Variables Objective Constraints Subcases Exporter Results Settings Match Other

#### 1

#### **Optimization Settings**

| Parameter 💠 | Description 🗢                                                                              | Configure ≑                          |
|-------------|--------------------------------------------------------------------------------------------|--------------------------------------|
| Search      | Search                                                                                     | Search                               |
| APRCOD      | Approximation method to be used                                                            | 2 - Mixed Method                     |
| CONV1       | Relative criterion to detect convergence                                                   | Enter a positive real number         |
| CONV2       | Absolute criterion to detect convergence                                                   | Enter a positive real number         |
| DELX        | Fractional change allowed in each design variable during any optimization cycle            | Enter a positive real number         |
| DESMAX      | Maximum number of design cycles to be performed                                            | 40                                   |
| DISBEG      | Design cycle number for discrete variable processing initiation                            | Enter a positive integer             |
| GMAX        | Maximum constraint violation allowed at the converged optimum                              | Enter a positive real number         |
| P1          | Print items, e.g. objective, design variables, at every n-th design cycle to the .f06 file | 1                                    |
| P2          | Items to be printed to the .f06 file                                                       | 12 - Print constraints and respons 🗸 |
| TCHECK      | Topology Checkerboarding                                                                   | -1 - Automatic selection (Default) 🗸 |
| TDMIN       | Minimum diameter of members in topology optimization                                       | Enter a positive real number         |
| TREGION     | Trust Region                                                                               | 🗌 1 - Trust Region On 🗸              |

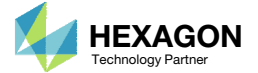

# Configure Settings

- 1. Scroll to section Result Files
- 2. Select one of the following H5 output options
  - Create the H5 file with MDLPRM

• Create the H5 file with HDF5OUT

- The H5 file is used by the Postprocessor web app to display MSC Nastran results.
- The H5 file is used by the HDF5 Explorer to create graphs (XY Plots) of MSC Nastran results.

| SOL 200 Web App - Optimization Upload Variables Objective Constraints Subcases Exporter Results Settings Match Other User's Guide | Home                                  |
|----------------------------------------------------------------------------------------------------|---------------------------------------|
| Result Files 2                                                                                                    | < >                                   |
| H5 Output Option                                                                                                    | 3DF Ou                                |
| Create the H5 file with HDF5OUT (supported in MSC Nastran 2022.2 or newer)<br>Select an Option                                    | \$<br>\$<br>\$<br>\$<br>DOPTPRM DESMA |
| Result Files                                                                                                    | \$ Parameter t<br>HDF5OUT INPUT       |
| H5 Output Option         Create the H5 file with HDF5OUT (supported in MSC Nastran 2022.2 or newer)         3         3           |                                       |

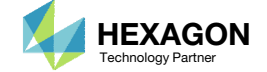

### Export New BDF Files

1. Click on Exporter

2. Click on Download BDF Files

#### When the download button is clicked a new file named "nastran\_working\_directory" is downloaded. If the file already exists in your local folder, the folder name is appended with a number, e.g. "nastran\_working\_directory (1).zip"

#### SOL 200 Web App - Optimization Upload Variables Objective Constraints Subcases Exporter Results

< >

#### BDF Output - Model

#### assign userfile = 'optimization\_results.csv', status = unknown, form = formatted, unit = 52 \$ \$ Created by MSC Apex Version 2024.1 on Mar 21, 2024 at 13:24:23 \$ Values exported in this file are expressed using the consistent SI\_K unit \$ system \$ Length m \$ Mass kg \$ Time s \$ Force N \$ Temperature K \$ NOTE: Nastran requires the following angle values always be defined in \$ degrees, while all other rotational quantities will be defined in terms of \$ radians \$ PCOMPG (THETAi - ply orientation angle) \$ TABLED1 (yi - phase angle data when referenced in TP field of RLOAD2) \$ Linear Static Scenario Static Scenario 1 \$ Scenario description SOL 200 CEND ECHO = none set 10 = 20 PARAM, AUTOMSET, AUTO \$ Automatic Stiffness Singularity Constraints AUTOSPC (NOPRINT) = YES

1

#### Download BDF Files

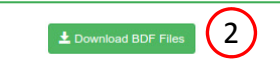

| \$*     |                 |         |                 | Desi            |          | 1         |               | *                 |
|---------|-----------------|---------|-----------------|-----------------|----------|-----------|---------------|-------------------|
| \$*     |                 |         |                 |                 |          |           |               | *                 |
| \$***** | * * * * * * * * | ******  | * * * * * * * * | * * * * * * * * | ******   | *******   | ************* | * * * * * * * * * |
| \$      |                 |         |                 |                 |          |           |               |                   |
| \$      |                 |         | D               | esign Re        | gions/V  | ariables  |               |                   |
| \$      |                 |         |                 |                 |          |           |               |                   |
| \$      |                 |         |                 |                 |          |           |               |                   |
| Ş       |                 |         |                 |                 |          |           |               |                   |
| TOMVAR  | 3000001         | PSHELL  | 1               | Т               | .003     | .001      | .004          |                   |
|         | SYM             | 1       |                 | ΥZ              |          |           |               |                   |
| ş       |                 |         |                 |                 |          |           |               |                   |
| ş       |                 |         |                 |                 |          |           |               |                   |
|         |                 |         |                 |                 |          |           |               |                   |
| e e     |                 |         |                 | Docim           | Object   | ino       |               |                   |
| 9<br>S  |                 |         |                 | Design          | I ODJECL | IVE       |               |                   |
| s       |                 |         |                 |                 |          |           |               |                   |
| s       |                 |         |                 |                 |          |           |               |                   |
| DRESP1  | 8000000         | r0      | COMP            |                 |          |           |               |                   |
|         |                 |         |                 |                 |          |           |               |                   |
| \$      |                 |         |                 |                 |          |           |               |                   |
| \$      |                 |         |                 | Design          | Constra  | ints      |               |                   |
| \$      |                 |         |                 |                 |          |           |               |                   |
| \$      |                 |         |                 |                 |          |           |               |                   |
| \$      |                 |         |                 |                 |          |           |               |                   |
| DRESP1  | 8000002         | r2      | FRMASS          |                 |          |           |               |                   |
|         |                 |         |                 |                 |          |           |               |                   |
| \$      |                 |         |                 |                 |          |           |               |                   |
| Ş       |                 |         |                 |                 |          |           |               |                   |
| DCONSTR | 30002           | B000002 |                 | 0.4             |          |           |               |                   |
|         |                 |         | 2000            |                 |          |           |               |                   |
| ş       |                 |         | Des             | ign Equa        | ition Co | nstraints | 1             |                   |
| o<br>0  |                 |         |                 |                 |          |           |               |                   |
| 9       |                 |         |                 |                 |          |           |               |                   |
| Y       |                 |         |                 |                 |          |           |               |                   |
| s       |                 |         |                 |                 |          |           |               |                   |
| s       |                 |         |                 |                 |          |           |               |                   |
|         |                 |         |                 |                 |          |           |               |                   |
| s       |                 |         |                 |                 |          |           |               |                   |
| s       |                 |         |                 |                 |          |           |               |                   |
|         |                 |         |                 |                 |          |           |               | •                 |

\$\*\*\*\*\*\*\*\*\*\*\*

Developed by The Engineering Lab

BDF Output - Design Model

\*\*

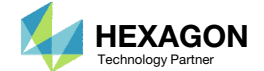

### Perform the Optimization with Nastran SOL 200

- 1. A new .zip file has been downloaded
- 2. Right click on the file
- 3. Click Extract All
- 4. Click Extract on the following window
- Always extract the contents of the ZIP file to a new, empty folder.

|                | <ul> <li>albatross</li> </ul> | Downloads                         | •                | Search Download                  | s        | Q           |
|----------------|-------------------------------|-----------------------------------|------------------|----------------------------------|----------|-------------|
| Organize 🔻     | 🍃 Open                        | ▼ Share with ▼                    | New folder       |                                  |          | 0           |
| 🔆 Favorites    |                               | Name                              | 18.20            | Date modified                    | Т        | уре         |
| Desktop        | ds                            | inastran_working                  | directory.zip    | 0/25/2019 0:46 A                 | M C      | omnress     |
| Recent P       | laces                         |                                   | Ŭ Ž              | Open in new window               |          |             |
| i OneDrive     | 2                             |                                   | (2)              | Extract All                      |          |             |
| 늵 Libraries    |                               |                                   |                  | Edit with Notepad++<br>Open with |          |             |
| Documer        | nts                           |                                   |                  | Share with                       |          | +           |
| Music Pictures |                               |                                   |                  | Restore previous versio          | ns       |             |
| Videos         |                               |                                   |                  | Send to                          |          | +           |
| 🍓 Homegrou     | ıp                            |                                   |                  | Cut                              |          |             |
| _              | - 0                           |                                   |                  | Сору                             |          |             |
| 👰 Computer     |                               |                                   |                  | Create shortcut<br>Delete        |          |             |
| 📬 Network      |                               |                                   |                  | Rename                           |          |             |
| a nas          | tran_workin                   | <pre> directory.zip Date n </pre> | nodified: 2/25/2 | Properties                       |          | 1           |
| Con            | npressed (zip                 | oped) Folder                      | Size: 114 bytes  | 0                                | 🚯 Ext    | ract Com    |
|                |                               |                                   |                  |                                  |          |             |
|                |                               |                                   |                  | 1                                | Select   | t a Des     |
|                |                               |                                   |                  |                                  | Files wi | ll be extra |
|                |                               |                                   |                  |                                  | C:\Use   | ers\user\   |
|                |                               |                                   |                  |                                  | Shov     | w extract   |
|                |                               |                                   |                  |                                  |          |             |
|                |                               |                                   |                  |                                  |          |             |
|                |                               |                                   |                  |                                  |          |             |
|                |                               |                                   |                  |                                  |          |             |
|                |                               |                                   |                  |                                  |          |             |
|                |                               |                                   |                  |                                  |          |             |
|                |                               |                                   |                  |                                  |          |             |
|                |                               |                                   |                  |                                  |          |             |
|                |                               |                                   |                  |                                  |          |             |

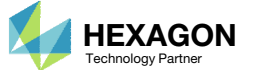

### Perform the Optimization with Nastran SOL 200

- 1. Inside of the new folder, double click on Start MSC Nastran
- 2. Click Open, Run or Allow Access on any subsequent windows
- 3. MSC Nastran will now start
- After a successful optimization, the results will be automatically displayed as long as the following files are present: BDF, F06 and LOG.
- One can run the Nastran job on a remote machine as follows:

   Copy the BDF files and the INCLUDE files to a remote machine.
   Run the MSC Nastran job on the remote machine.
   After completion, copy the BDF, F06, LOG, H5 files to the local machine.
   Click "Start MSC Nastran" to display the results.

#### Using Linux?

Follow these instructions:
1) Open Terminal
2) Navigate to the nastran\_working\_directory cd ./nastran\_working\_directory
3) Use this command to start the process ./Start\_MSC\_Nastran.sh

In some instances, execute permission must be granted to the directory. Use this command. This command assumes you are one folder level up.

sudo chmod -R u+x ./nastran\_working\_directory

| 🗸 🖓 🖉 Downl 🕨 nastran_working_directory 🕨 🗸                                                     | ✓ Search nastran_work | ing_dir 🔎        |      |
|-------------------------------------------------------------------------------------------------|-----------------------|------------------|------|
| Organize  Include in library  New folder New folder                                             | r 8== •               | Dpen             | File |
| Favorites                                                                                       | Date modified         | Туре             |      |
| 💻 Desktop                                                                                       | 2/24/2018 1:57 PM     | File folder Do y | /ou  |
| Downloads 🛛 🖉 design_model.bdf                                                                  | 2/24/2018 1:57 PM     | BDF File         |      |
| 🕮 Recent Places 📄 model.bdf                                                                     | 2/24/2018 1:57 PM     | BDF File         | 1    |
| ConeDrive 🛛 🔁 Start MSC Nastran                                                                 | 2/24/2018 1:57 PM     | Shortcut         | 1    |
| □     Libraries       □     Documents       □     Music       □     Pictures       □     Videos |                       | V A              | lwaj |
| ⊷ Homegroup                                                                                     |                       | Q                |      |
|                                                                                                 |                       |                  |      |

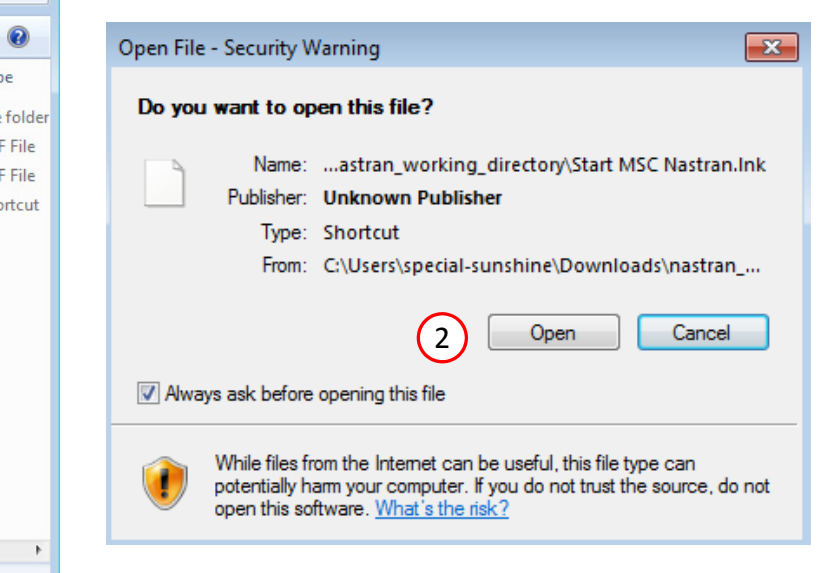

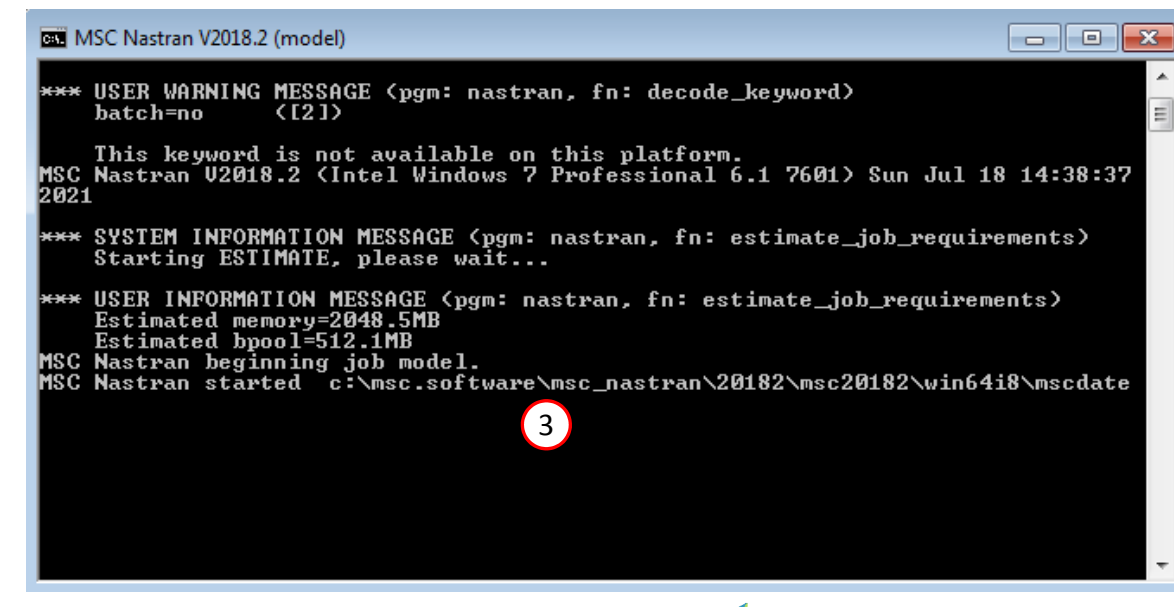

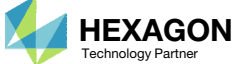

### Status

1. While MSC Nastran is running, a status page will show the current state of MSC Nastran

The status of the MSC Nastran job is reported on the Status page. Note that Windows 7 users will experience a delay in the status updates. All other users of Windows 10 and Red Hat Linux will see immediate status updates.

#### SOL 200 Web App - Status

n Python 👘 📥 MSC Nastran

#### Status

| Name      | Status of Job | Design Cycle | RUN TERMINATED DUE TO |
|-----------|---------------|--------------|-----------------------|
| model.bdf | Running       | None         |                       |

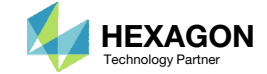

### Review Optimization Results

After MSC Nastran is finished, the results will be automatically uploaded.

- Ensure the messages shown have green checkmarks. This is indication of success. Any red icons indicate challenges.
- 2. The final value of objective and normalized constraints can be reviewed.
- Note that in a Topometry optimization, hundreds or thousands of design variables can be created. In this situation, the Design Variables are not plotted and displayed. Instead, the Objective and Normalized Constraints are displayed. It is recommended that a traditional post-processor be used to review the design variable results.

Final Message in .f06

RUN TERMINATED DUE TO HARD CONVERGENCE TO AN OPTIMUM AT CYCLE NUMBER =

#### Objective

1

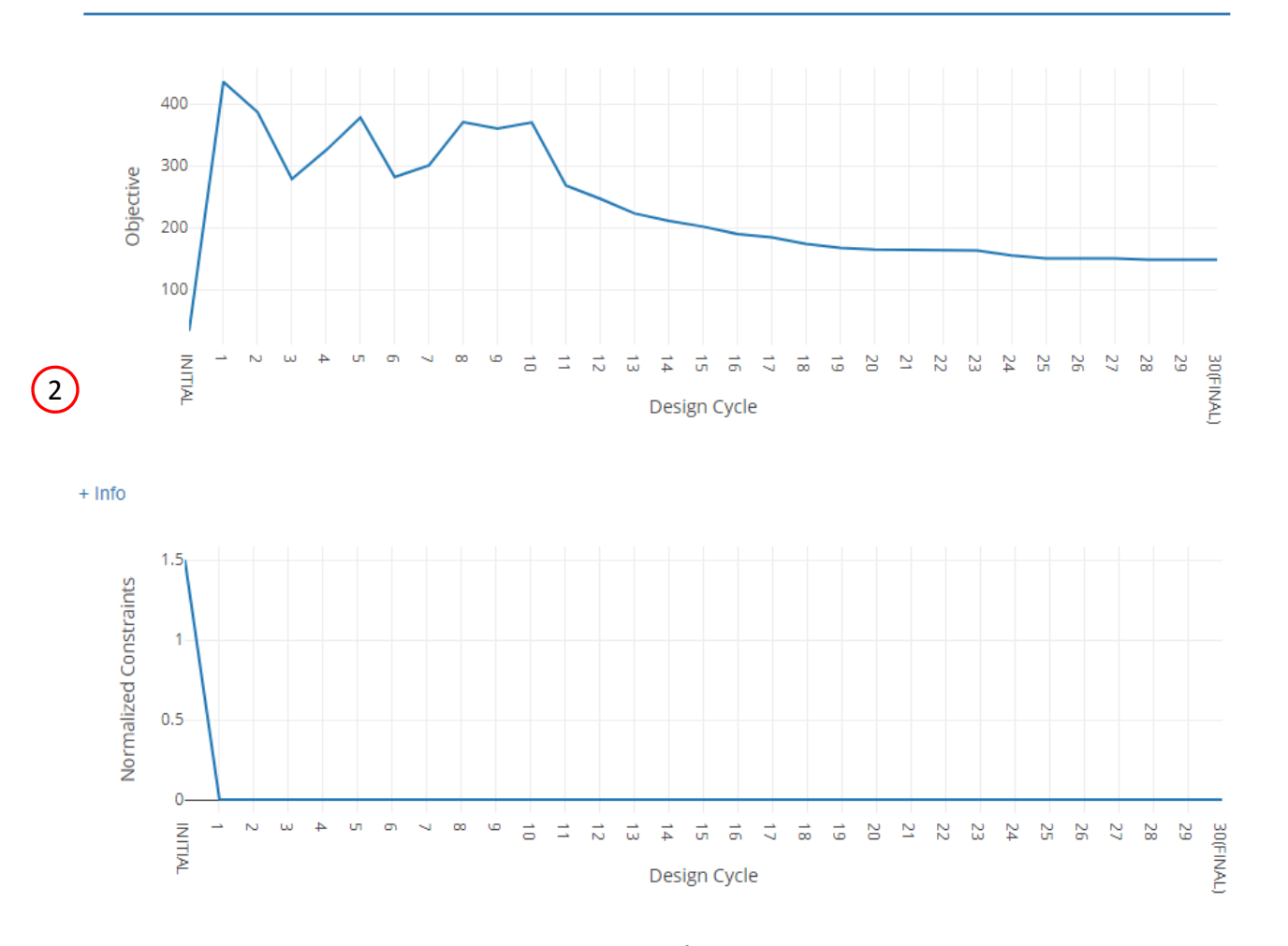

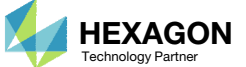

30.

## Results

### **Before Optimization**

• Mass: .8166 kg

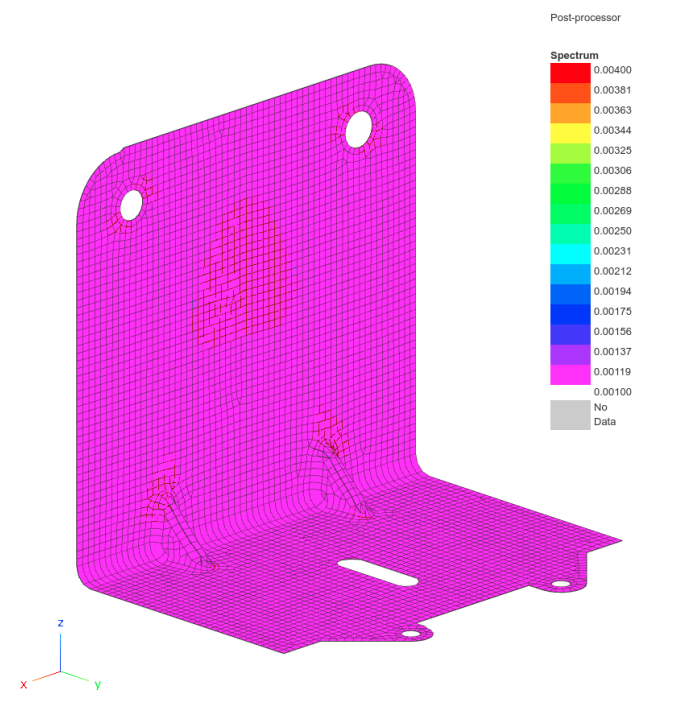

### After Optimization

- Mass: .3266 kg
- Vary the thickness of each element

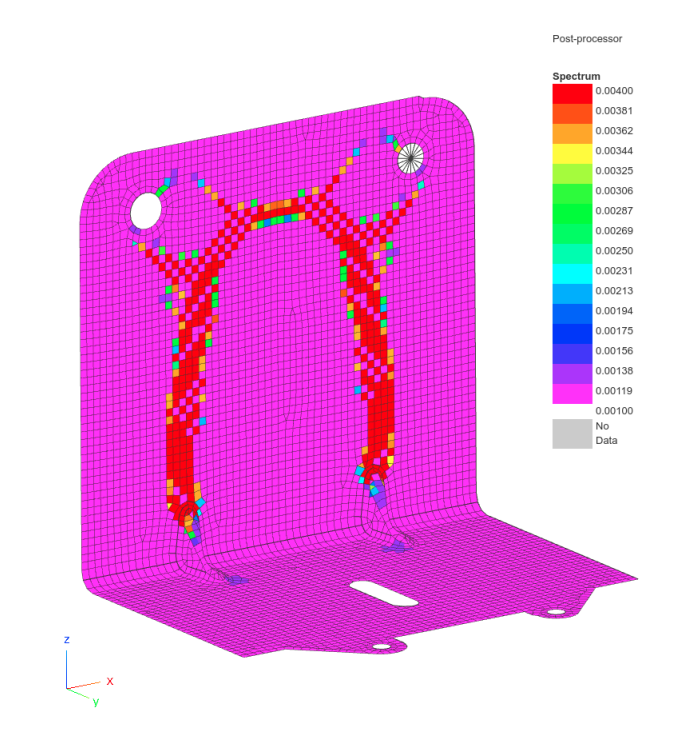

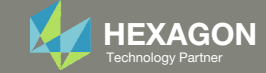

Ensure the BDF files prior to optimization have one of these entries:

- H5 Output
  - MDLPRM HDF5
  - HDF5OUT INPUT YES

MDLPRM HDF5 is supported in MSC Nastran 2016.1 and newer. HDF5OUT is supported in MSC Nastran 2022.2 and newer. 😑 model.

9

12

18

19

21 22

24 25 26

27

28 29 30

32

34

The following applies to MSC Nastran 2023.4 and older. For MSC Nastran 2024.1, this is not needed.

#### Change DESPCH1 to 1

- DESPCH
  - Before:

PARAM DESPCH1-1

- After:
  - PARAM DESPCH11

DESPCH1 -1 outputs entries to the PCH file in the small field format. Since the PSHELL IDs are longer than 8 characters, the IDs appear as asterisk characters, e.g. \*\*\*\*\*\*\*. DESPCH1 1 outputs the entries in the large field format, so the IDs are fully visible.

#### model.pch when DESPCH=-1

| och E | 3      |            |          |            |        |         |         |         |         | 📄 model.pch |
|-------|--------|------------|----------|------------|--------|---------|---------|---------|---------|-------------|
|       | Ş      |            |          |            |        |         |         |         |         | 1           |
|       | Ş      | *****      | ******   | *******    | ****** | ******  | ******* | ******* | ******* | 2           |
|       | Ş      | *          |          |            |        |         |         |         | *       | 3           |
|       | Ş      | *          | CONTINU  | JOUS DESI  | GN CYC | CLE NUM | BER =   |         | *       | 4           |
|       | Ş      | *          |          |            |        |         |         |         | *       | 5           |
|       | Ş      | *****      | ******   | ********   | ****** | ******  | ******* | ******  | ******* | 6           |
|       | Ş      |            |          |            |        |         |         |         |         | 7           |
|       | Ş      |            |          |            |        |         |         |         |         | 8           |
|       | Ş      | *****      | ******   | ********   | ****** | ******  | ******* | ******  | ******* | 9           |
|       | Ş      | *          |          |            |        |         |         |         | *       | 10          |
|       | Ş      | *          | CONTINU  | JOUS DESI  | GN CYC | CLE NUM | BER =   |         | *       | 11          |
|       | Ş      | *          |          |            |        |         |         |         | *       | 12          |
|       | Ş      | *****      | ******   | *******    | ****** | ******  | ******* | ******  | ******* | 13          |
|       | Ş      |            |          |            |        |         |         |         |         | 14          |
|       | Ş      |            |          |            |        |         |         |         |         | 15          |
|       | \$ UPI | ATED ANALY | SIS MODE | EL DATA EN | TRIES  |         |         |         |         | 16          |
|       | ş 🚺    |            | ר        |            |        |         |         |         |         | 17          |
|       | PSHELL | *******    | 1        | .001       | 1      | 1.0     | 1       | .833333 | 0.0     | 18          |
|       |        |            |          | 0          |        |         |         |         |         | 19          |
|       | PSHELL | ******     | 1        | .003932    | 1      | 1.0     | 1       | .833333 | 0.0     | 20          |
|       |        |            |          | 0          |        |         |         |         |         | 21          |
|       | PSHELL | *******    | 1        | .003583    | 1      | 1.0     | 1       | .833333 | 0.0     | 22          |
|       |        |            |          | 0          |        |         |         |         |         | 23          |
|       | PSHELL | *******    | 1        | .00326     | 1      | 1.0     | 1       | .833333 | 0.0     | 24          |
|       |        |            |          | 0          |        |         |         |         |         | 25          |
|       | PSHELL | *******    | 1        | .003114    | 1      | 1.0     | 1       | .833333 | 0.0     | 26          |
|       |        |            |          | 0          |        |         |         |         |         | 27          |
|       | PSHELL | *******    | 1        | .002941    | 1      | 1.0     | 1       | .833333 | 0.0     | 28          |
|       |        |            |          | 0          |        |         |         |         |         | 29          |
|       | PSHELL | *******    | 1        | .00274     | 1      | 1.0     | 1       | .833333 | 0.0     | 30          |
|       |        |            |          | 0          |        |         |         |         |         | 31          |
|       | PSHELL | *******    | 1        | .002506    | 1      | 1.0     | 1       | .833333 | 0.0     | 32          |
|       |        |            |          | 0          |        |         |         |         |         | 33          |
|       | PSHELL | *******    | 1        | .002254    | 1      | 1.0     | 1       | .833333 | 0.0     | 34          |
|       |        |            |          | 0          |        |         |         |         |         | 35          |
|       | PSHELL | *******    | 1        | .001968    | 1      | 1.0     | 1       | .833333 | 0.0     | 36          |
|       |        |            |          | 0          |        |         |         |         |         | 37          |
|       | PSHELL | *******    | 1        | .001628    | 1      | 1.0     | 1       | .833333 | 0.0     | 38          |
|       |        |            |          | 0          |        |         |         |         |         | 39          |

model.pch when DESPCH=1

| l.pch 🔀 |                    |                                     |         |          |         |                   |
|---------|--------------------|-------------------------------------|---------|----------|---------|-------------------|
| Ş       |                    |                                     |         |          |         |                   |
| Ş       | **********         | *******                             | ******  | ******   | ******* | *******           |
| Ş       | *                  |                                     |         |          |         | *                 |
| ş       | * CONTINU          | JOUS DESIGN CY                      | CLE NUM | BER =    |         | ×                 |
| ş       | *                  |                                     |         |          |         | ×                 |
| Ş       | **********         | * * * * * * * * * * * * * * * * * * | *****   | *****    | ******  | * * * * * * * * * |
| Ş<br>C  |                    |                                     |         |          |         |                   |
| 7       | ********           |                                     | ******* | *******  | ******* | *******           |
| 2<br>C  | *                  |                                     |         |          |         | *                 |
| ç<br>ç  | * CONTINU          | TOUS DESTAN CY                      | CIE NUM | BFD -    |         | *                 |
| Υ<br>ς  | *                  | JOOD DEDION CI                      | CHI NOM |          |         | *                 |
| S       | **********         | ******                              | ******  | ******   | ******  | *******           |
| S       |                    |                                     |         |          |         |                   |
| S       |                    |                                     |         |          |         |                   |
| S UPDA  | ATED ANALYSIS MODE | EL DATA ENTRIES                     |         |          |         |                   |
| ş       |                    | <b>`</b>                            |         |          |         |                   |
| PSHELL* | 100000001          | 1                                   | 1.0000  | 7309E-03 |         | 1*                |
| *       | 1.00000000E+00     | 1                                   | 8.3333  | 3333E-01 | 0.0000  | 0000E+00*         |
| *       |                    |                                     |         | 0        |         | *                 |
| *       |                    |                                     |         |          |         |                   |
| PSHELL* | 100000002          | 1                                   | 3.9315  | 2203E-03 |         | 1*                |
| *       | 1.00000000E+00     | 1                                   | 8.3333  | 3333E-01 | 0.0000  | 0000E+00*         |
| *       |                    |                                     |         | 0        |         | *                 |
| *       |                    |                                     |         |          |         |                   |
| PSHELL* | 100000003          | 1                                   | 3.5825  | 7980E-03 |         | 1*                |
| *       | 1.00000000E+00     | 1                                   | 8.3333  | 3333E-01 | 0.0000  | 0000E+00*         |
| *       |                    |                                     |         | 0        |         | *                 |
| *       |                    |                                     |         |          |         |                   |
| PSHELL* | 100000004          | 1                                   | 3.2602  | 7502E-03 |         | 1*                |
| *       | 1.00000000E+00     | 1                                   | 8.3333  | 3333E-01 | 0.0000  | 0000E+00*         |
| *       |                    |                                     |         | 0        |         | *                 |
| *       |                    |                                     |         |          |         |                   |
| PSHELL* | 100000005          | 1                                   | 3.1136  | 9399E-03 |         | 1*                |
| *       | 1.00000000E+00     | 1                                   | 8.3333  | 3333E-01 | 0.0000  | 0000E+00*         |
| *       |                    |                                     |         | 0        |         | *                 |
| *       | 100000000          |                                     | 0.0400  |          |         |                   |
| PSHELL* | 1000000006         | 1                                   | 2.9408  | /USIE-03 | 0.0000  | 1*                |
| ×       | 1.00000000E+00     | 1                                   | 8.3333  | 3333E-01 | 0.0000  | JUUUE+U0*         |

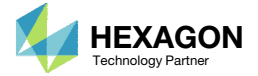

The original BDF files are updated to use the new thickness distributions after a topometry optimization.

- After a topometry optimization, new PSHELL entries are output to the PCH file.
- Also, the 2D element entries must be updated to use the new PSHELL entry IDs.

😑 topm\_cs2.dat 🔀 CQUAD4,48368,100000001,49013,49014,50013,50014 COUAD4 CQUAD4,48369,100000002,49014,49015,50012,50013 CQUAD4 CQUAD4,48370,100000003,49015,49016,50011,50012 CQUAD4 CQUAD4,48371,100000004,49016,49017,50010,50011 CQUAD4 CQUAD4,48372,100000005,49017,49018,50009,50010 CQUAD4,48373,100000006,49018,49019,50008,50009 CQUAD4 CQUAD4,48374,1000000007,49019,49020,50007,50008 CQUAD4 CQUAD4,48375,100000008,49020,49021,50006,50007 CQUAD4 CQUAD4,48376,100000009,49021,49022,50005,50006 CQUAD4 CQUAD4,48377,100000010,49022,49023,50004,50005 CQUAD4 CQUAD4,48378,100000011,49023,49024,50003,50004 CQUAD4,48379,100000012,49024,49025,50002,50003 CQUAD4 😑 topm\_cs2.dat 🛛 😑 model.pch 🔛 DISPLACEMENT (PLOT) = ALL ŝ STRESS (PLOT, VONMISES, CORNER) = ALL OLOAD(PLOT) = ALL SPCFORCES(PLOT) = ALL ¢ GPFORCE (PLOT) = ALL S CONTINUOUS DESIGN CYCLE NUMBER MPCFORCES (SORT1, PLOT) = ALL Ś \*\*\*\*\* S S UPDATED ANALYSIS MODEL DATA ŝ PSHELL\* 1.0000000E+00 • PSHELL\* 1.0000000E+00 \*

|          |                |                | 37 | Ş        |         |           |         |          |          |       |    |    |    |
|----------|----------------|----------------|----|----------|---------|-----------|---------|----------|----------|-------|----|----|----|
| ******** | ******         | *****          | 38 | \$ Event | name: 1 | Event 1   |         |          |          |       |    |    |    |
|          |                |                | 39 | \$ Event | descri  | ption:    |         |          |          |       |    |    |    |
|          |                |                | 40 | SUBCASE  | 1       |           |         |          |          |       |    |    |    |
|          | (1             | .)             | 41 | SUBTIT   | LE=Even | t 1       |         |          |          |       |    |    |    |
| ENTRIES  | <u> </u>       |                | 42 | SPC =    | 5       |           |         |          |          |       |    |    |    |
|          |                |                | 43 | LOAD =   | 41      |           |         |          |          |       |    |    |    |
| 1        | 1 000447228 02 | 1 +            | 44 | BEGIN B  | ULK     |           |         |          |          |       |    |    |    |
| 1        | 1.00044/22E-03 | ±              | 45 | hdf5out  |         |           |         |          |          |       |    |    |    |
| 1        | 8.33333333E-01 | 0.0000000E+00* | 46 | \$ HDF5  | Results | file      |         |          |          |       |    |    |    |
|          | 0              | *              | 47 | \$MDLPRM | ,HDF5,1 |           |         |          |          |       |    |    |    |
|          |                |                | 48 | PARAM, P | RGPST,N | 0         |         |          |          |       |    |    |    |
| 1        | 1 000427228 02 | 1 +            | 49 | PARAM, P | RTMAXIM | , NO      |         |          |          |       |    |    |    |
| 1        | 1.00043/22E-03 | 1 ~            | 50 | Ş        | .2      |           | .4      | .5       | .6       | 7     |    |    | .0 |
| 1        | 8.33333333E-01 | 0.0000000E+00* | 51 | ş        | .2      |           | .4      | .5       | .6       | 7     | 8  |    | .0 |
|          | 0              | *              | 52 | \$       | .2      |           | . 4     | .5       | .6       |       | 8  |    | .0 |
|          |                |                | 53 | CORD2R   | 1       |           | Ο.      | 0.       | ο.       | ο.    | Ο. | 1. |    |
|          | 1 000405505 00 |                | 54 |          | 1.      | ο.        | 0.      |          |          |       |    |    |    |
| 1        | 1.00043550E-03 | 1*             | 55 | ş        | .2      |           | .4      | .5       | .6       | 7     | 8  | 9  | .0 |
| 1        | 8.33333333E-01 | 0.0000000E+00* | 56 | \$ Parts | & Asser | mblies co | ntained | in Asser | nbly Ape | xdbY2 |    |    |    |
|          | 0              | *              | 57 | Ş        |         |           |         |          |          |       |    |    |    |
|          |                |                | 58 | Ş        |         |           |         |          |          |       |    |    |    |
|          |                |                | 59 | Ş        | 2       | 3         | 4       | 5        | 6        | 7     | 8  | 9  | 0  |
| 1        | 1.00044315E-03 | 1*             | 60 | Ş        |         |           |         |          |          |       |    |    |    |
| 1        | 8.33333333E-01 | 0.0000000E+00* | 61 | Ş        |         |           |         |          |          |       |    |    |    |
|          | 0              | *              | 62 | BCPARA   | 0       | METHOD    | SEGTOSE | GNLGLUE  | 0        |       |    |    |    |
|          | _              |                | 63 | Ş        |         |           |         |          |          |       |    |    |    |
| _        |                |                | 64 | \$ Part  | Part1   |           |         |          |          |       |    |    |    |
| 1        | 1.00044449E-03 | 1*             | 65 | S        |         |           |         |          |          |       |    |    |    |
|          |                |                |    |          |         |           |         |          |          |       |    |    |    |

**Original BDF File** 

Questions? Email: christian@ the-engineering-lab.com

1.0000000E+00

1.0000000E+00

new 2D elements.tmp

🔚 new\_2D\_elements.tmp 🔀

\*

۰.

\*

\*

PSHELL\*

PSHELL\*

PSHELL\*

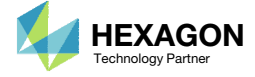

#### **Original BDF File**

1. This Python script is used to automate the update the process.

```
import hdf5plugin # This library is necessary when HDF50UT is used (Approximately MSC Nastran 2021 and newer)
import re
def get dataset cquad4(path of h5 file):
   file = h5py.File(path_f_h5_file, 'r')
dataset1 = file['/NASTRAN/INPUT/ELEMENT/CQUAD4']
   dataset original = dataset1[...]
   list of objects = []
   for element in dataset_original:
       # Store the following fields EID, PID, G1, G2, G3, G4
       list_of_objects.append(
               'eid': element[0],
               'pid': element[1],
               'gl': element[2][0],
               'g2': element[2][1],
               'g3': element[2][2],
               'g4': element[2][3]
       )
   return list of objects
def read cquad4 entries from h5 and write to bdf (path a, path of new bdf file):
    objects a = get dataset cquad4 (path a)
   list_of_strings = []
   for element i in objects a:
       # Write the fields to an array/list
       # Ensure all array elements are strings so ','.join() works properly
       array of fields = [
           str(element_i['eid']),
           str(element i['pid']),
           str(element i['q1']),
           str(element i['g2']),
           str(element i['g3']),
           str(element_i['g4'])
       1
       # Create the entry with comma delimiters, which is the free field format
       list_of_strings.append(','.join(array_of_fields))
   # Write the strings to a text file
   file = open(path_of_new_bdf_file, 'w')
   for item in list of strings:
       file.write(item + '\n')
   file.close()
def filter entries from pch(path_of_pch_file, name_of_entry, path_of_new_bdf_file):
   # This function reads a PCH file and keeps specific entries
   # Before (PCH File):
   # PCOMP 10000001-.0105 0.0 650000. TSAI 0.0 0.0
                                                                        SYM
                  70 1.5 80.
70 1.5 80.
                                        YES
                                                70 .774108-65.
                                                                        YES
   -
                                        YES
                                                 70 .774108-65.
                                                                        YES
   #
   # $ Spawned PSHELL, MAT2 entries from PCOMP 10000001
   # $ PSHELL*
                                      110000001 9.09643308E+00
   # $ *
                  1.0000000E+00
                                              0 1.0000000E+00 0.0000000E+00*
   # After (new entries.bdf):
   # PCOMP 10000001-.0105 0.0 650000. TSAI 0.0 0.0
                                                                        SYM
                                                 70 .774108-65.
                  70 1.5 80.
                                        YES
                                                                        YES
                   70 1.5 80.
                                         YES
                                                70 .774108-65.
                                                                        YES
   file = open(path of pch file, 'r')
   file_b = open(path_of_new_bdf_file, 'w')
   keep line = False
   keep continuation line = False
   \ensuremath{\#} Example: Suppose you only want to read PCOMP entries
   # 1 PCOMP 10000001-.0105 0.0 650000. TSAI 0.0 0.0
                                                                            SYM
```

import h5py

Questions? Email: christian@ the-engineering-lab.com

| # 2                                                                                                    | 70 1.                                                                                                    | 5 80.                                                                                                    | YES                                                                                                  | 70 .774108-                                                                                | 65.                                    | YES                                |
|----------------------------------------------------------------------------------------------------|----------------------------------------------------------------------------------------------------|----------------------------------------------------------------------------------------------------|----------------------------------------------------------------------------------------------------|--------------------------------------------------------------------------------------------|----------------------------------------|------------------------------------|
| # 3                                                                                                    | 70 1.                                                                                                    | 5 80.                                                                                                    | YES                                                                                                  | 70 .774108-                                                                                | 65.                                    | YES                                |
| # 4 MAI<br># 5 PSF                                                                                                    | ELL* 101                                                                                                    | 00001 11                                                                                                    | .0000001 9.                                                                                          | 09643308E+00                                                                               | 21000                                  | 0001*                              |
| #6*                                                                                                    | 1.000000                                                                                                    | 0E+00                                                                                                    | 0 1.                                                                                                 | 00000000E+00                                                                               | 0.0000000                              | E+00*                              |
| # 7 *<br># 8 SM7                                                                                                    | -1.0500000                                                                                                    | 0E-02 9.08593                                                                                                    | 308E+00                                                                                              | 410000001                                                                                  | -4 7232662                             | 82+05*                             |
| # 9 \$*                                                                                                    | 2.277762                                                                                                    | 75E+07 3.5025                                                                                                    | 5102E+04 2                                                                                           | .62296904E+06                                                                              | 5.8526000                              | 0E-02*                             |
| # 10 \$*                                                                                                    | 0.00000                                                                                                    | 00E+00 0.0000                                                                                                    | 00000E+00 0                                                                                          | .0000000E+00                                                                               | 0.000000                               | 0E+00*                             |
| # 11 \$*<br># 12 \$*                                                                                                    | 0.00000                                                                                                    | 00E+00 0.0000                                                                                                    | 00000E+00 0                                                                                          | .00000000E+00                                                                              | 0.0000000                              | 0E+00*                             |
| # 13 PCC                                                                                                    | MP 100000020                                                                                                    | 105 0.0                                                                                                    | 650000.                                                                                              | TSAI 0.0                                                                                   | 0.0                                    | SYM                                |
| # 14                                                                                                    | 70 1.                                                                                                    | 5 80.                                                                                                    | YES                                                                                                  | 70 .774108-                                                                                | 65.                                    | YES                                |
| # 15<br>for line                                                                                                    | /0 1.<br>in file:                                                                                                    | 5 80.                                                                                                    | TES                                                                                                  | /0 .//4108-                                                                                | 65.                                    | IES                                |
| if re                                                                                                    | .match(r'^' + na                                                                                                    | me_of_entry, 1                                                                                                    | ine):                                                                                                |                                                                                            |                                        |                                    |
| #                                                                                                    | This detects li                                                                                                    | nes 1 and 13 w                                                                                                    | hich is the                                                                                          | first line o                                                                               | f the entry                            |                                    |
| elif                                                                                                    | re.match(r'^(\*                                                                                                    | \s+)', line) i                                                                                                    | s None:                                                                                              |                                                                                            |                                        |                                    |
| #                                                                                                    | This detects li                                                                                                    | nes 4, 5, 6, 7                                                                                                    | , 8, 9, 10,                                                                                          | 11, 12 which                                                                               | are other (                            | entries not to keep                |
| k                                                                                                    | eep_line = False                                                                                                    | line = False                                                                                                    |                                                                                                    |                                                                                            |                                        |                                    |
|                                                                                                    |                                                                                                    |                                                                                                    |                                                                                                    |                                                                                            |                                        |                                    |
| if ke                                                                                                    | ep_line <b>is True</b> :                                                                                                    |                                                                                                    |                                                                                                    |                                                                                            |                                        |                                    |
| د                                                                                                    | f re.match(r'^(\<br># This detect                                                                                                    | * \s+)', line)<br>s lines 2, 3,                                                                                             | :<br>14. 15 whic                                                                                     | h are continu                                                                              | ation lines                            | of the entry                       |
|                                                                                                    | keep_continua                                                                                                    | tion_line = Tr                                                                                                    | ue                                                                                                   |                                                                                            |                                        |                                    |
| <b>if x</b>                                                                                                    | match (x1) S1 1                                                                                                    | nol is Nenet                                                                                                    |                                                                                                    |                                                                                            |                                        |                                    |
| 11 16                                                                                                    | This detects al                                                                                                    | l lines, excep                                                                                                    | ot lines 8,                                                                                          | 9, 10, 11, 12                                                                              | which are                              | commented with \$                  |
| i                                                                                                    | f keep_line is T                                                                                                    | rue or keep_co                                                                                                    | ntinuation_                                                                                          | line is True:                                                                              |                                        |                                    |
|                                                                                                    | # Write the l                                                                                                    | ine to a new f                                                                                                    | lile                                                                                                 |                                                                                            |                                        |                                    |
|                                                                                                    | TITE_D.WITCE(                                                                                                    | iine)                                                                                                    |                                                                                                    |                                                                                            |                                        |                                    |
| file.clos                                                                                                    | e ()                                                                                                    |                                                                                                    |                                                                                                    |                                                                                            |                                        |                                    |
| file_b.cl                                                                                                    | .ose()                                                                                                    |                                                                                                    |                                                                                                    |                                                                                            |                                        |                                    |
|                                                                                                    |                                                                                                    |                                                                                                    |                                                                                                    |                                                                                            |                                        |                                    |
| <pre>ifname =</pre>                                                                                                    | = 'main':                                                                                                    |                                                                                                    |                                                                                                    |                                                                                            |                                        |                                    |
| # Comment                                                                                                    | s                                                                                                    |                                                                                                    |                                                                                                    |                                                                                            |                                        |                                    |
| # 1. This                                                                                                    | python script o                                                                                                    | utputs updated                                                                                                    | I PCOMP and                                                                                          | CQUAD4 elemen                                                                              | ts after an                            | MSC Nastran topometry optimization |
| # 2. Modi<br># 3. This                                                                                                    | iy path_a and pa<br>works as long M                                                                                                    | th_b, then rur<br>DLPRM.HDF5.1 i                                                                                            | s used, whi                                                                                          | t<br>ch triggers t                                                                         | he output o                            | f the                              |
| # INPU                                                                                                    | T datasets to th                                                                                                    | e H5 file. The                                                                                                    | INPUT data                                                                                           | sets are the                                                                               | bulk data e                            | ntries: GRIDs, CQUAD4s, PSHELLs,   |
| etc.                                                                                                    |                                                                                                    |                                                                                                    |                                                                                                    |                                                                                            |                                        |                                    |
| path a =                                                                                                    | '/home/usera/Dow                                                                                                    | nloads/nastrar                                                                                                    | n working di                                                                                         | rectory/model                                                                              | .h5'                                   |                                    |
| path_b =                                                                                                    | '/home/usera/Dow                                                                                                    | nloads/nastrar                                                                                                    | _working_di                                                                                          | rectory/model                                                                              | .pch'                                  |                                    |
| # Output                                                                                                    | New OUAD4 Elemen                                                                                                    | ts After Topon                                                                                                    | netry Optimi                                                                                         | zation                                                                                     |                                        |                                    |
| * ******                                                                                                    | *****                                                                                                    | *****                                                                                                    | **********                                                                                           | ***********                                                                                | **********                             | *****                              |
| # Output                                                                                                    | updated CQUAD4 e                                                                                                    | ntries                                                                                                    |                                                                                                    | - I 2D -1                                                                                  |                                        | ,<br>,                             |
| read_cqua                                                                                                    | .d4_entries_irom_                                                                                                    | ns_and_write_t                                                                                                    | .o_bdi(path_                                                                                         | a, 'new_2D_el                                                                              | ements.tmp',                           | )                                  |
| # Output                                                                                                    |                                                                                                    |                                                                                                    |                                                                                                    |                                                                                            |                                        |                                    |
| # CQUAD4*                                                                                                    | ,1,1000000001,1,                                                                                                    | 2,16,15                                                                                                    |                                                                                                    |                                                                                            |                                        |                                    |
| # CQUAD41                                                                                                    | ,3,1000000003,3,                                                                                                    | 4,18,17                                                                                                    |                                                                                                    |                                                                                            |                                        |                                    |
| # CQUAD4*                                                                                                    | ,4,100000004,4,                                                                                                    | 5,19,18                                                                                                    |                                                                                                    |                                                                                            |                                        |                                    |
| # CQUAD4*<br># CQUAD4*                                                                                                    |                                                                                                    | 6,20,19                                                                                                    |                                                                                                    |                                                                                            |                                        |                                    |
| # CQUAD4*<br># CQUAD4*<br># CQUAD4*<br># CQUAD4*                                                                                                    | ,5,1000000005,5,                                                                                                    | 7 21 20                                                                                                    |                                                                                                    |                                                                                            |                                        |                                    |
| # CQUAD4*<br># CQUAD4*<br># CQUAD4*<br># CQUAD4*<br># CQUAD4*                                                                                                    | ,5,1000000005,5,<br>,6,1000000006,6,<br>,7,1000000007,7,                                                                                                    | 7,21,20<br>8,22,21                                                                                                    |                                                                                                    |                                                                                            |                                        |                                    |
| # CQUAD4*<br># CQUAD4*<br># CQUAD4*<br># CQUAD4*<br># CQUAD4*<br># CQUAD4*<br># []                                                                                  | ,5,1000000005,5,<br>,6,1000000006,6,<br>,7,1000000007,7,                                                                                                    | 7,21,20<br>8,22,21                                                                                                    |                                                                                                    |                                                                                            |                                        |                                    |
| # CQUAD4*<br># CQUAD4*<br># CQUAD4*<br># CQUAD4*<br># CQUAD4*<br># []                                                                                               | ,5,100000005,5,<br>,6,100000006,6,<br>,7,1000000007,7,                                                                                                    | 7,21,20<br>8,22,21<br>s After Topome                                                                                        | try Optimiz                                                                                          | ation                                                                                      |                                        |                                    |
| <pre># CQUAD4* # CQUAD4* # CQUAD4* # CQUAD4* # CQUAD4* # CQUAD4* # [] # Output # ###################################</pre>                                          | ,5,100000005,5,<br>,6,100000006,6,<br>,7,1000000007,7,<br>New PCOMP Entrie                                                                                                    | 7,21,20<br>8,22,21<br>s After Topome                                                                                        | try Optimiz                                                                                          | ation<br>####################################                                              |                                        |                                    |
| <pre># CQUAD4* # CQUAD4 # CQUAD4 # CQUAD4 # CQUAD4 # CQUAD4 # [] # Output # ####### filter_er # CQUAD4</pre>                                                        | <pre>,5,100000005,5,<br/>,6,100000006,6,<br/>,7,1000000007,7,<br/>New PCOMP Entrie<br/>####################################</pre>                                                               | 7,21,20<br>8,22,21<br>s After Topome<br>ath_b, 'PSHELI                                                                      | etry Optimiz<br>###################################                                                  | ation<br>####################################                                              | ###################################### | *****                              |
| <pre># CQUAD4* # CQUAD4 # CQUAD4 # CQUAD4 # CQUAD4 # [] # Output # ####### filter_er # Output # PCOMP</pre>                                                         | <pre>,5,100000005,5,<br/>,6,100000006,6,<br/>,7,1000000007,7,<br/>New PCOMP Entrie<br/>####################################</pre>                                                               | 7,21,20<br>8,22,21<br>s After Topome<br>####################################                                                | etry Optimiz<br>, 'new_psh                                                                           | ation<br>###############<br>ell_entries.tr<br>0.0 0.                                       | ###########<br>mp')<br>0 SYM           | *****                              |
| <pre># CQUAD4 # CQUAD4 # CQUAD4 # CQUAD4 # CQUAD4 # CQUAD4 # [] # Output # ####### filter_er # Outputs # PCOMP #</pre>                                              | <pre>,5,100000005,5,<br/>,6,10000006,6,<br/>,7,100000007,7,<br/>New PCOMP Entrie<br/>####################################</pre>                                                                 | 7,21,20<br>8,22,21<br>s After Topome<br>#################<br>ath_b, 'PSHELI<br>0.0 6500<br>80.                              | etry Optimiz<br>***********************************                                                  | ation<br>###############<br>ell_entries.tu<br>0.0 0.<br>.774108-65.                        | ###################################### | *****                              |
| <pre># CQUAD4 # CQUAD4 # CQUAD4 # CQUAD4 # CQUAD4 # CQUAD4 # [] # Output # ###### filter_er # Outputs # PCOMP # # # # # # # # # # # # # # # # # # #</pre>           | <pre>, s, 100000005, s,<br/>, 6, 100000006, 6,<br/>, 7, 100000007, 7,<br/>New PCOMP Entrie<br/>tries_from_pch(p<br/>100000010105<br/>70 1.5<br/>70 1.5</pre>                                    | 7,21,20<br>8,22,21<br>s After Topome<br>####################################                                                | etry Optimiz<br>###########<br>', 'new_psh<br>000. TSAI<br>YES 70<br>YES 70<br>YES 70                | ation<br>###############<br>ell_entries.t:<br>0.0 0.<br>.774108-65.<br>.774108-65.         | mp')<br>0 SYM<br>YES<br>YES            | ****                               |
| <pre># CQUAD4<br/># CQUAD4<br/># CQUAD4<br/># CQUAD4<br/># (]<br/># Output<br/># #######<br/>filter_e<br/># Output<br/># PCOMP<br/>#<br/># PCOMP<br/># # COMP</pre> | <pre>,5,100000005,5,<br/>,7,10000006,6,<br/>,7,10000007,7,<br/>New PCOMP Entrie<br/>tries_from_pch (p<br/>70 1.5<br/>100000010105<br/>70 1.5<br/>100000020105<br/>70 1.3<br/>100000020105</pre> | 7,21,20<br>8,22,21<br>s After Topome<br>##################<br>ath_b, 'PSHELL<br>0.0 6500<br>80.<br>80.<br>0.0 6500<br>2 80. | etry Optimiz<br>#############<br>', 'new_psh<br>000. TSAI<br>YES 70<br>YES 70<br>000. TSAI<br>YES 70 | ation<br>##############<br>ell_entries.tr<br>0.0 0.<br>.774108-65.<br>0.0 0.<br>.052964-65 | ###################################### | *****                              |

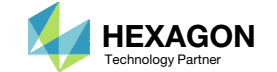

The Python script generates a new TMP

Copy and paste the CQUAD4 elements to the original BDF file.

| new_2[ | _elements.tmp |  |
|--------|---------------|--|
|        |               |  |

### **Original BDF File**

| 📄 new_  | 2D_elements.tmp 🗵                                     |        | topm_c     | s2.dat 🔀                 |                  |              |
|---------|-------------------------------------------------------|--------|------------|--------------------------|------------------|--------------|
| 1       | CQUAD4,48368,100000001,49013,49014,50013,50014        |        | 69         | COUAD4, 48368, 100000001 | .49013.49014     | .50013.50014 |
| 2       | CQUAD4, 48369, 100000002, 49014, 49015, 50012, 50013  |        | 70         | COUAD4, 48369, 100000002 | 2,49014,49015    | .50012.50013 |
| 3       | CQUAD4, 48370, 1000000003, 49015, 49016, 50011, 50012 |        | 71         | COUAD4, 48370, 100000003 | 3,49015,49016    | ,50011,50012 |
| 4       | CQUAD4, 48371, 1000000004, 49016, 49017, 50010, 50011 |        | 72         | CQUAD4, 48371, 100000004 | 49016,49017      | ,50010,50011 |
| 5       | CQUAD4, 48372, 100000005, 49017, 49018, 50009, 50010  |        | 73         | CQUAD4, 48372, 100000005 | ,49017,49018     | ,50009,50010 |
| 6       | CQUAD4,48373,100000006,49018,49019,50008,50009        |        | 74         | CQUAD4,48373,100000000   | 5,49018,49019    | ,50008,50009 |
| 7       | CQUAD4,48374,1000000007,49019,49020,50007,50008       |        | 75         | CQUAD4,48374,100000007   | 1,49019,49020    | ,50007,50008 |
| 8       | CQUAD4,48375,100000008,49020,49021,50006,50007        |        | 76         | CQUAD4,48375,100000008   | 3,49020,49021    | ,50006,50007 |
| 9       | CQUAD4,48376,100000009,49021,49022,50005,50006        |        | 77         | CQUAD4,48376,100000009   | ,49021,49022,    | ,50005,50006 |
| 10      | CQUAD4,48377,100000010,49022,49023,50004,50005        |        | 78         | CQUAD4,48377,100000010   | ,49022,49023,    | ,50004,50005 |
| 11      | CQUAD4,48378,100000011,49023,49024,50003,50004        |        | 79         | CQUAD4,48378,100000011   | 49023,49024,     | ,50003,50004 |
| 12      | CQUAD4,48379,100000012,49024,49025,50002,50003        |        | 80         | CQUAD4,48379,100000012   | 2,49024,49025,   | ,50002,50003 |
| 13      | CQUAD4,48380,100000013,49025,49026,50001,50002        |        | 81         | CQUAD4,48380,100000013   | 3,49025,49026,   | ,50001,50002 |
| 14      | CQUAD4,48381,100000014,49026,49013,50014,50001        |        | 82         | CQUAD4,48381,100000014   | 4,49026,49013,   | ,50014,50001 |
| 15      | CQUAD4,48382,100000015,50005,48991,48990,50006        |        | 83         | CQUAD4,48382,100000015   | 5,50005,48991,   | ,48990,50006 |
| 16      | CQUAD4,48383,100000016,49996,48950,49997,49986        |        | 84         | CQUAD4,48383,100000016   | 5,49996,48950,   | ,49997,49986 |
| 17      | CQUAD4,48384,100000017,49992,49012,49007,49991        |        | 85         | CQUAD4,48384,100000017   | 1,49992,49012,   | ,49007,49991 |
| 18      | CQUAD4,48385,100000018,50009,50008,50000,49989        |        | 86         | CQUAD4,48385,100000018   | 3,50009,50008,   | ,50000,49989 |
| 19      | CQUAD4,48386,100000019,49981,49983,49995,49993        |        | 87         | CQUAD4,48386,100000019   | , 49981, 49983,  | ,49995,49993 |
| 20      | CQUAD4,48387,100000020,48994,48993,50003,50002        |        | 88         | CQUAD4,48387,100000020   | ), 48994, 48993, | ,50003,50002 |
| 21      | CQUAD4,48388,100000021,48998,48999,49980,49978        |        | 89         | CQUAD4,48388,100000021   | ,48998,48999,    | ,49980,49978 |
| 22      | CQUAD4,48389,100000022,48920,48913,49952,49951        |        | 90         | CQUAD4,48389,100000022   | 2,48920,48913,   | ,49952,49951 |
| 23      | CQUAD4,48390,100000023,48917,49982,49950,48916        |        | 91         | CQUAD4,48390,100000023   | 3,48917,49982,   | ,49950,48916 |
| 24      | CQUAD4,48391,100000024,49001,49955,49977,49000        |        | 92         | CQUAD4,48391,100000024   | 4,49001,49955,   | ,49977,49000 |
| 25      | CQUAD4,48392,100000025,48999,49000,49977,49980        |        | 93         | CQUAD4,48392,100000025   | 5,48999,49000,   | ,49977,49980 |
| 26      | CQUAD4,48393,100000026,48997,48998,49978,49957        |        | 94         | CQUAD4,48393,100000026   | 5,48997,48998,   | ,49978,49957 |
| 27      | CQUAD4,48394,100000027,49001,49002,49954,49955        |        | 95         | CQUAD4,48394,100000027   | 1,49001,49002,   | ,49954,49955 |
| 28      | CQUAD4,48395,100000028,48997,49957,49958,48996        |        | 96         | CQUAD4,48395,100000028   | 3,48997,49957,   | ,49958,48996 |
| 29      | CQUAD4,48396,100000029,48974,48965,48963,49998        |        | 97         | CQUAD4,48396,100000029   | ,48974,48965,    | ,48963,49998 |
| 30      | CQUAD4,48397,100000030,50012,50011,49949,49948        |        | 98         | CQUAD4,48397,100000030   | ,50012,50011,    | ,49949,49948 |
| 31      | CQUAD4,48398,100000031,48914,49971,49952,48913        |        | 99         | CQUAD4,48398,100000031   | ,48914,49971,    | ,49952,48913 |
| 32      | CQUAD4,48399,100000032,48949,48936,49985,48951        |        | 100        | CQUAD4,48399,100000032   | 2,48949,48936,   | ,49985,48951 |
| 33      | CQUAD4,48400,100000033,48962,49947,49988,48964        | _      | 4 1        | COMPA JOAGO ANDOGOGOGO   | Lodes tobas      | 10000 10000  |
| 34      | COUND4 48401 1000000034 50004 48992 48991 50005       |        |            |                          | •                |              |
| .n : 33 | Col: 37 Pos: 1,573 Unix (LF) UTF-8 IN                 | VS and | l Ln : 101 | Col: 28 Pos: 3,289       | Unix (LF)        | UTF-8        |
|         |                                                       |        |            |                          |                  |              |
|         |                                                       |        |            |                          |                  |              |

Questions? Email: christian@ the-engineering-lab.com

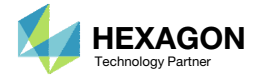

(1)

Þ INS Â

### new\_pshell\_entries.tmp

### **Original BDF File**

### Update the Original Model

The Python script generates a new TMP file.

1. Copy and paste the PSHELL elements to the original BDF file.

| ew_psnell_entries.tm                                                                                                    | p 🖂 🛛                                   |     |                |                 |      | topm_cs2      |                    |                           |         |                                          |                                         |
|----------------------------------------------------------------------------------------------------|-----------------------------------------|-----|----------------|-----------------|------|---------------|--------------------|---------------------------|---------|------------------------------------------|-----------------------------------------|
| PSHELL*                                                                                                    | 100000001                               | 1   | 1.00044722E-03 | 1*              | ~    | 11454         | PSHELL*            | 100000001                 | 1       | 1.00044722E-03                           | 1                                       |
| *                                                                                                    | 1.0000000E+00                           | 1   | 8.3333333E-01  | 0.0000000E+00*  |      | 11455         | *                  | 1.0000000E+00             | 1       | 8.33333333E-01                           | 0.0000000E+00                           |
| *                                                                                                    |                                         |     | 0              | *               |      | 11456         | *                  |                           |         | 0                                        |                                         |
| *                                                                                                    | 100000000                               |     | 1 000407005 00 | 1.4             |      | 11457         | *                  | 100000003                 | 1       | 1 000427228 02                           |                                         |
| PSHELL                                                                                                    | 1 000000002                             | 1   | 1.00043722E-03 | 0 0000000E+00*  |      | 11450         | *                  | 1 00000005+00             | 1       | 8 3333333337-01                          | 1<br>0 0000000F±00                      |
| *                                                                                                    | 1.0000000000000000000000000000000000000 | 1   | 0.333333355-01 | *               |      | 11460         | *                  | 1.00000002100             | -       | 0.0000000000000000000000000000000000000  | 0.0000000000000000000000000000000000000 |
| *                                                                                                    |                                         |     | Ŭ              |                 |      | 11461         | *                  |                           |         | J. J. J. J. J. J. J. J. J. J. J. J. J. J |                                         |
| PSHELL*                                                                                                    | 100000003                               | 1   | 1.00043550E-03 | 1*              |      | 11462         | PSHELL*            | 100000003                 | 1       | 1.00043550E-03                           | 1                                       |
| *                                                                                                    | 1.0000000E+00                           | 1   | 8.33333333E-01 | 0.0000000E+00*  |      | 11463         | *                  | 1.0000000E+00             | 1       | 8.33333333E-01                           | 0.0000000E+00                           |
| *                                                                                                    |                                         |     | 0              | *               |      | 11464         | *                  |                           |         | 0                                        |                                         |
| *                                                                                                    |                                         |     |                |                 |      | 11465         | *                  |                           |         |                                          |                                         |
| PSHELL*                                                                                                    | 100000004                               | 1   | 1.00044315E-03 | 1*              |      | 11466         | PSHELL*            | 100000004                 | 1       | 1.00044315E-03                           | 1                                       |
| *                                                                                                    | 1.0000000E+00                           | 1   | 8.33333333E-01 | 0.0000000E+00*  |      | 11467         | *                  | 1.0000000E+00             | 1       | 8.33333333E-01                           | 0.0000000E+00                           |
| *                                                                                                    |                                         |     | 0              | *               |      | 11468         | *                  |                           |         | 0                                        |                                         |
| *                                                                                                    | 100000005                               |     | 1 000444405 00 |                 |      | 11469         | DOUETT+            | 100000005                 | 1       | 1 00044405 02                            |                                         |
| *                                                                                                    | 1 00000005                              | 1   | 1.00044449E-03 | * 0,0000000 00* |      | 11471         | *                  | 1 00000005+00             | 1       | 8 3333333337-01                          | 0 000000000                             |
| , in the second second | 1.00000002+00                           | 1   | 0.33333335E-01 | *               |      | 11472         | *                  | 1.00000002+00             | -       | 0.0000000000000000000000000000000000000  | 0.0000000000000000000000000000000000000 |
| *                                                                                                    |                                         |     | v              |                 |      | 11473         | *                  |                           |         | J. J. J. J. J. J. J. J. J. J. J. J. J. J |                                         |
| PSHELL*                                                                                                    | 100000006                               | 1   | 1.00044048E-03 | 1*              |      | 11474         | PSHELL*            | 100000006                 | 1       | 1.00044048E-03                           | 1                                       |
| *                                                                                                    | 1.0000000E+00                           | 1   | 8.33333333E-01 | 0.00000000E+00* |      | 11475         | *                  | 1.0000000E+00             | 1       | 8.33333333E-01                           | 0.00000000E+00                          |
| *                                                                                                    |                                         |     | 0              | *               |      | 11476         | *                  |                           |         | 0                                        |                                         |
| *                                                                                                    |                                         |     |                |                 |      | 11477         | *                  |                           |         |                                          |                                         |
| PSHELL*                                                                                                    | 100000007                               | 1   | 1.00043752E-03 | 1*              |      | 11478         | PSHELL*            | 100000007                 | 1       | 1.00043752E-03                           | 1                                       |
| *                                                                                                    | 1.0000000E+00                           | 1   | 8.33333333E-01 | 0.0000000E+00*  |      | 11479         | *                  | 1.0000000E+00             | 1       | 8.33333333E-01                           | 0.0000000E+00                           |
| *                                                                                                    |                                         |     | 0              | *               |      | 11480         | *                  |                           |         | 0                                        |                                         |
| *                                                                                                    |                                         |     |                |                 |      | 11481         | *                  |                           |         |                                          |                                         |
| PSHELL*                                                                                                    | 100000008                               | 1   | 1.00043718E-03 | *1              |      | 11402         | PORELL"            | 1 00000008+00             | 1       | 0 222222222 01                           | L 00000000                              |
| Ĵ.                                                                                                    | 1.00000002+00                           | 1   | 0.333333351-01 | 0.0000000£+00*  |      | 11484         | ÷                  | 1.00000002+00             | 1       | 0.333333335E-01                          | 0.00000002+00                           |
| *                                                                                                    |                                         |     | 0              |                 |      | 11485         | *                  |                           |         | 0                                        |                                         |
| PSHELL*                                                                                                    | 100000009                               | 1   | 1.00044466E-03 | 1*              |      | 11486         | PSHELL*            | 100000009                 | 1       | 1.00044466E-03                           | 1                                       |
| *                                                                                                    | 1.0000000E+00                           | 1   | 8.3333333E-01  | 0.00000000E+00* |      | 11487         | *                  | 1.0000000E+00             | 1       | 8.33333333E-01                           | 0.0000000E+00                           |
| *                                                                                                    |                                         |     | 0              | *               | -    |               |                    |                           | ··· 🔶   |                                          |                                         |
| h : 1 367 520 line                                                                                                    | s:22.79 In:33 Col:33 Pos:1              | 953 | Unix (LE)      | UTE-8 IN        | IS . | length : 1.91 | 3.142 lines : 34.2 | 283 Ln:11.486 Col:17 Pos: | 545,767 | Unix (LF)                                | UTF-8                                   |
|                                                                                                    |                                         |     |                |                 | 1 41 |               |                    |                           |         |                                          |                                         |

1

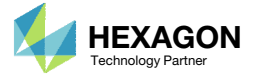

# Inspection of MSC Nastran Results with the Post-processor Web App

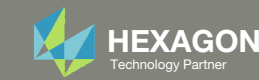

### Topometry Optimization Results – Thickness Distribution

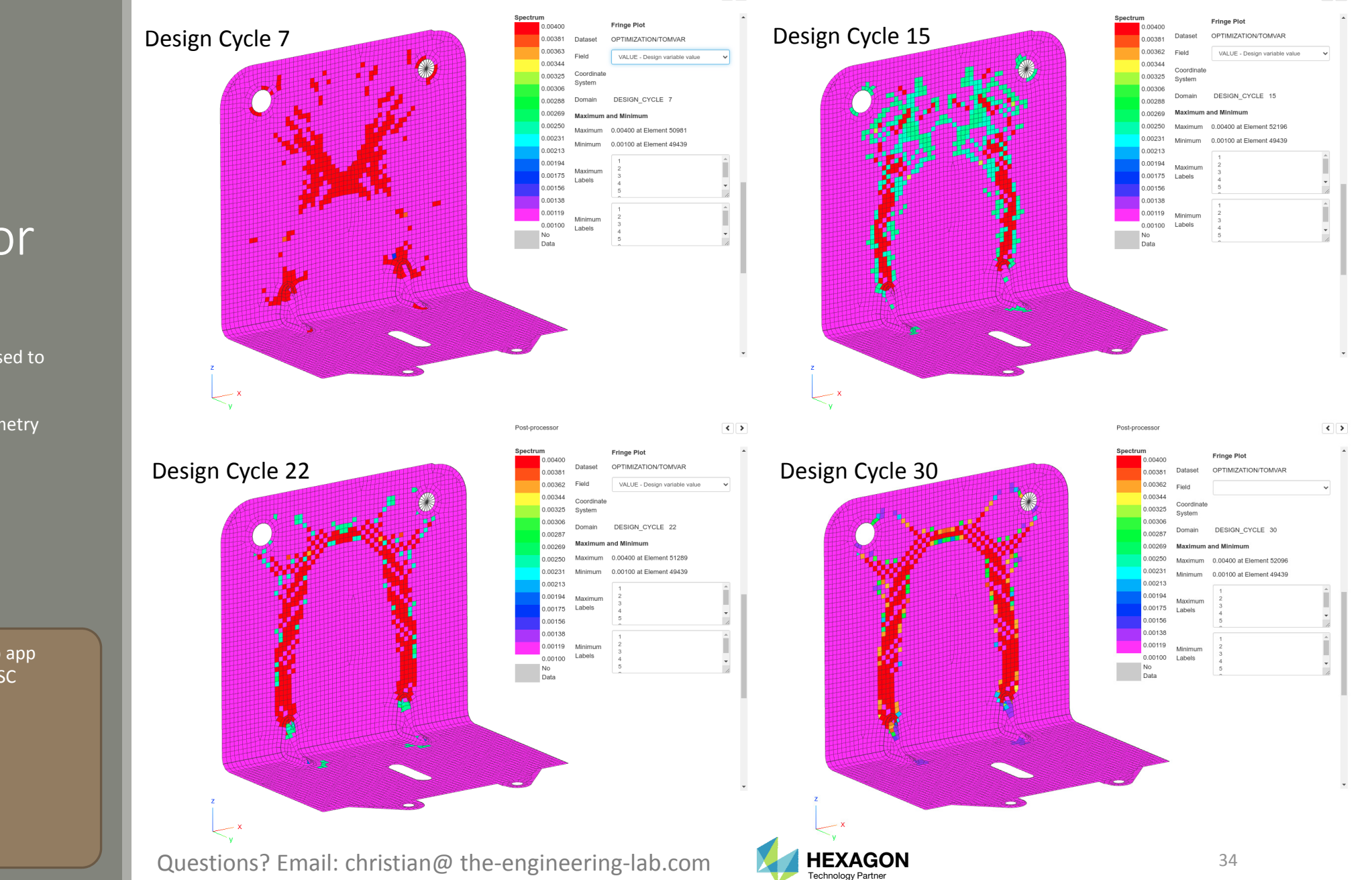

Post-processo

< >

### Post-processor Web App

- The Post-processor web app is used to inspect the MSC Nastran results.
- Consider the results of the topometry optimization which are thickness distributions.

 Refer to the Post-processor web app tutorials to learn more about MSC Nastran results.

## Final Comments

The SYM and STRESS keywords should not be used together and results in UFM 7052 and 7002.

\*\*\* USER FATAL MESSAGE 7052 (DOMPTC)

ILLEGAL PROPERTY TYPE IS REFERENCED ON ENTRY .

\*\*\* USER FATAL MESSAGE 7002 (IFP10F)

NO ELEMENTS ARE REFERENCED BY ANY TOMVAR PROPERTY IDs

NOT OK

|    | TOMVAR | 3000001 | PSHELL | 1 | Т  | .003 | .001 | .004 |
|----|--------|---------|--------|---|----|------|------|------|
|    |        | STRESS  | 1.57E9 |   |    |      |      |      |
|    |        | SYM     | 1      |   | ΥZ |      |      |      |
| ОК |        |         |        |   |    |      |      |      |
|    | TOMVAR | 3000001 | PSHELL | 1 | Т  | .003 | .001 | .004 |
|    |        | STRESS  | 1.57E9 |   |    |      |      |      |
|    | or     |         |        |   |    |      |      |      |
|    | TOMVAR | 3000001 | PSHELL | 1 | Т  | .003 | .001 | .004 |
|    |        | SYM     | 1      |   | ΥZ |      |      |      |

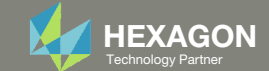

End of Tutorial

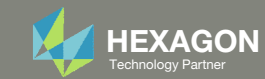